# 石墨文档「快速入门指南」 V 2.0

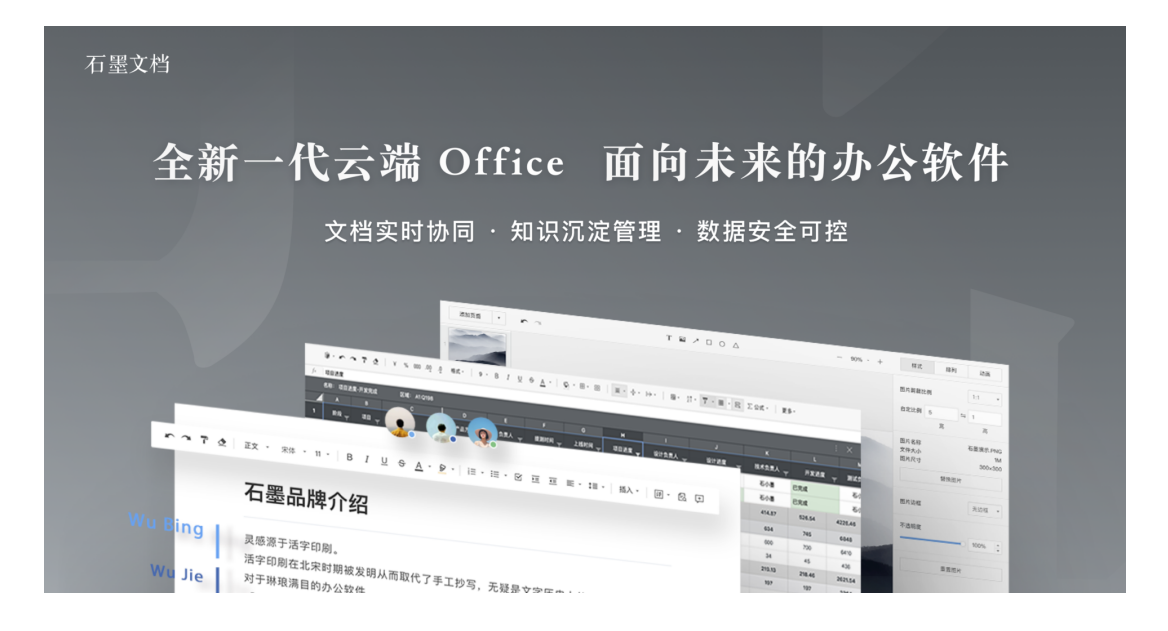

# 欢迎使用石墨文档

Hi! 欢迎您使用「石墨文档」开启敏捷、高效的云端办公体验。

这篇文档将为您展示最受石墨用户欢迎、最具代表性的核心产品功能,您可以跟随动图进 行操作,也可以点击左侧的目录跳转查看,如遇任何问题,欢迎与我们的产品顾问以及客户成 功顾问联系,我们将为您提供及时、准确的服务。

现在就使用「石墨文档」开始工作吧!

# 关于石墨文档

石墨文档成立于2014年5月,是国内首个拥有完全自主知识产权的「在线协同办公云平台」,<u>石墨文档月 PV 超过 3.6 亿,超过 1000 亿文字已经编写干石墨文档。至今已服务超过</u> 37 万家企业,超过 2800万用户正在使用石墨文档进行高效、稳定、安全的协同办公体验。

2017年起,石墨文档全面发力企业服务市场,秉持扎根行业、服务用户的理念,逐步打 造出包括「SaaS 云端版、SDK 云端版、SDK 私有化版、全站私有化部署版」在内的四大产 品体系,拥有文档、表格、云盘、权限管控、云端存储、加密分享等多样化的产品功能,覆盖 销售、财务、市场运营、产品研发、人力资源、企业管理、内容管理等办公场景。与此同时, 石墨文档注重与政府机关、央企、大型集团公司等重点客户保持良好的合作关系,已成为备受 企业主青睐的企业级数据资产管理工具。

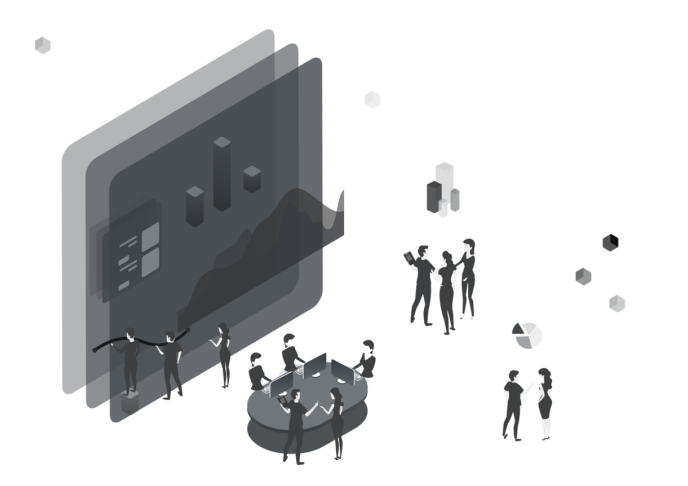

# 从硅谷到北京,团队协作不 受时间和空间的限制

工作安排、项目进度在多端同步,随时随地移动办公 团队多成员共同编辑文档,减少反复传递的低效工作 云端自动存储,避免因数据丢失导致的业务风险 对全文及逐字进行评论,意见和建议汇总在同一文档 团队可通过复制链接、扫描二维码等多种形式共享文档

# 知识沉淀,井井有条的文档 就是团队决策的智慧大脑

即写即存、轻松查找、便捷共享,更高效的内部知识库 可依据内部组织架构,实现文档分层级、分权限的管理 优化组织内部、内部与外部之间的共享资料方式 随时随地查看文档历史记录,一键还原至指定版本 支持按文档标题及内容进行搜索,方便查找所需文档

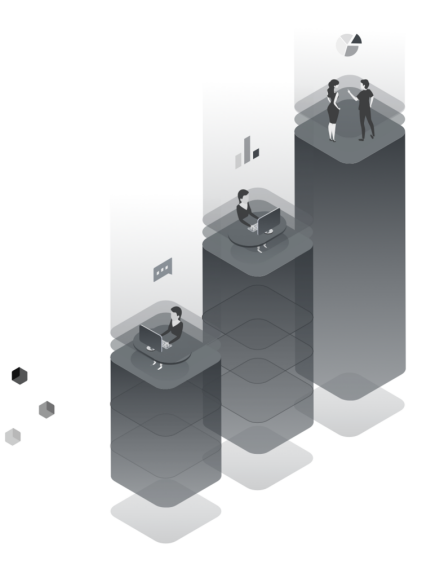

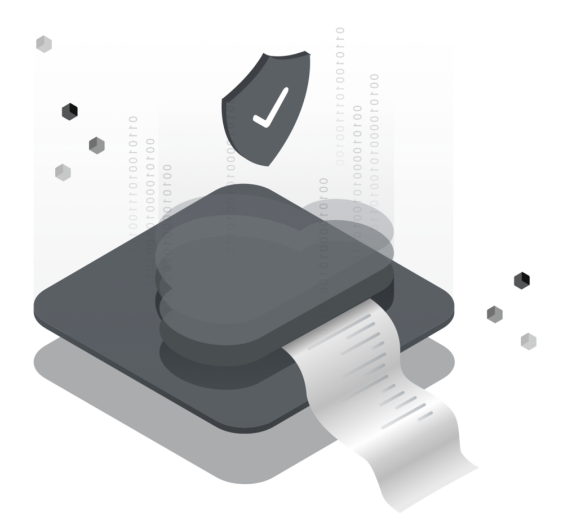

## 全过程可留痕,全流程可追 溯,保障团队文档安全

管理员可针对全员,设置导出、复制、分享的权限 针对单个文件,管理员和协作者可选择锁定和解锁 支持设置访问者水印,预防内部保密资料泄露 删除、导出、打印、创建副本及人员进出等安全设置 离职员工内容管理与交接,保障文档归属企业

# 石墨文档产品体系

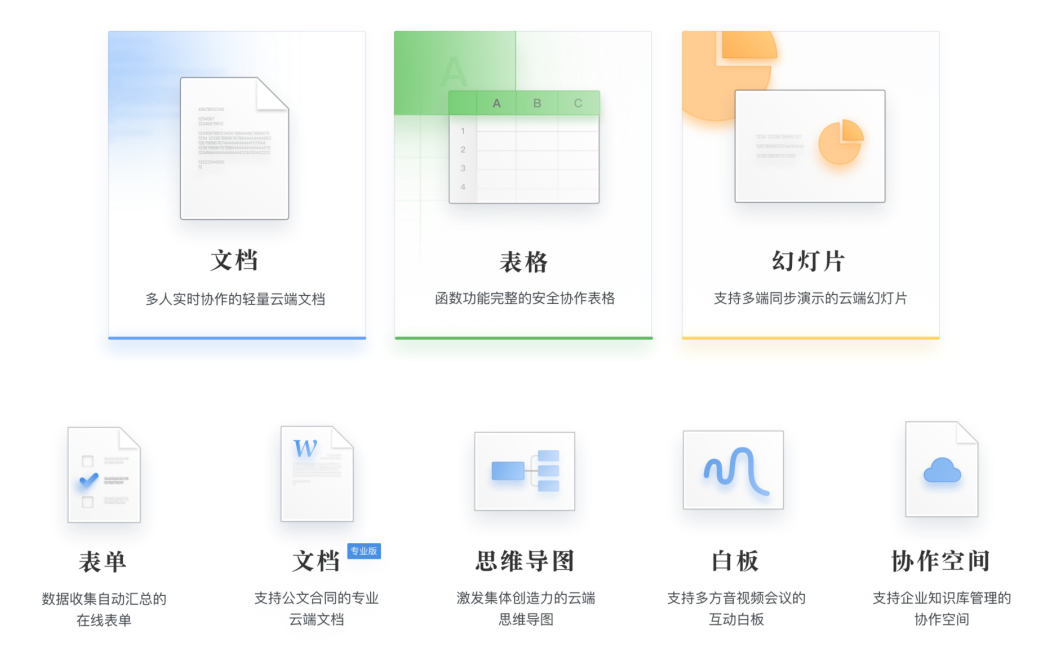

# 石墨文档特色功能

注:所有的 GIF 动图,都可以点击查看大图

# 面向企业成员

# 一、桌面及协作模块

#### 1.1 账号设置

点击右上角小头像,可对个人账号进行设置,包括:修改头像、设置昵称、修改密码、修改绑 定手机号、邮箱及微信,并且设置消息通知方式。

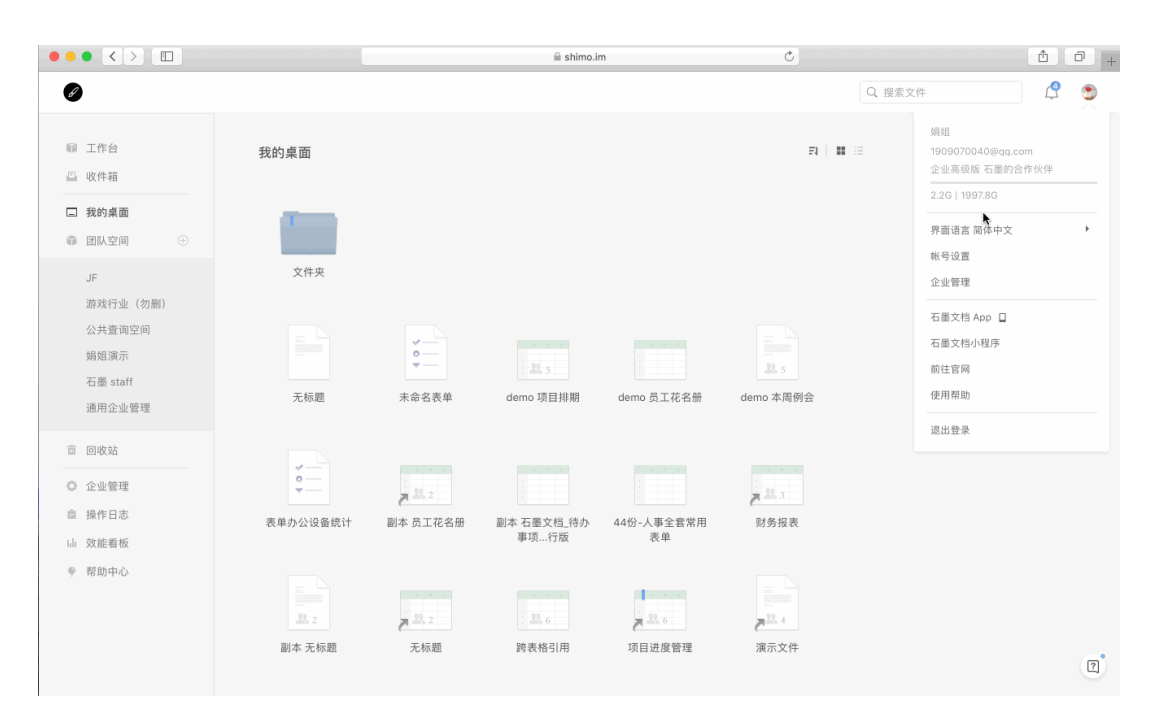

#### 1.2 联系客服获得快速服务

您可以通过网页右下角入口获得在线客服

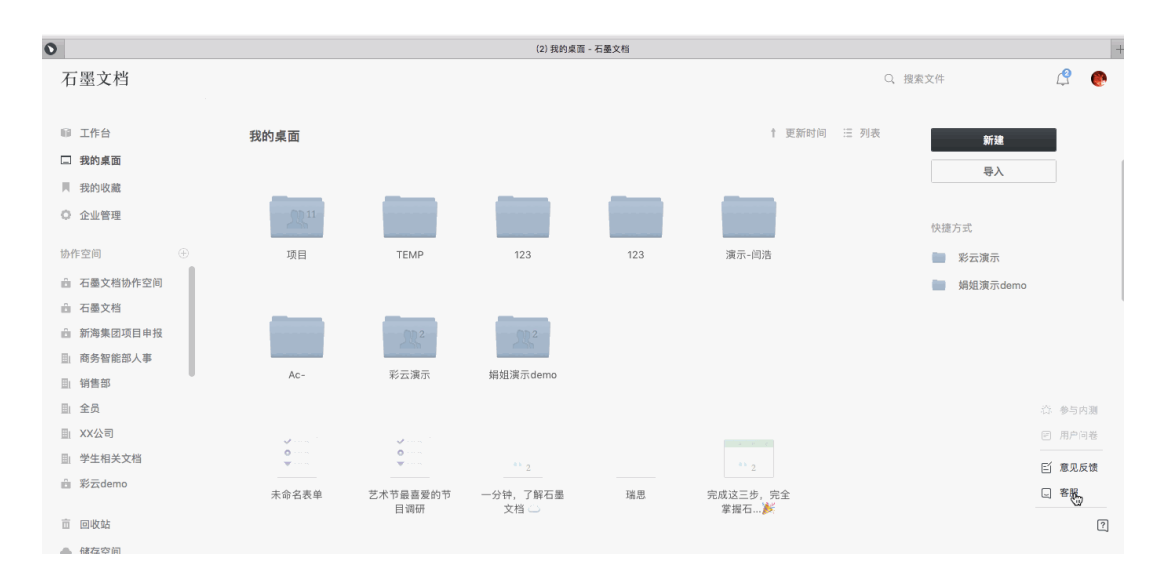

## 1.3 工作台

工作台是把您所有有权限的文件按照最近使用、我创建的、我的收藏几个维度进行展示,可以 实现文件的快速跳转。

工作动态:可按照人员或文件去查看有权限的文件产生的动态。

|                                                                                                    |                                                                                                    | ⊜ shimo.im                   | Ċ        | Ů ₽ +                                                  |
|----------------------------------------------------------------------------------------------------|----------------------------------------------------------------------------------------------------|------------------------------|----------|--------------------------------------------------------|
| Ø                                                                                                    |                                                                                                    |                              | Q、搜索文件   | i 🤔 🖱                                                  |
| <ul> <li>              ①             收件箱          </li> <li>             牧约或面         </li> <li>             敬切太空间             ①         </li> </ul> | 工作动态         最近使用         我创建的         我的收藏           12月18日            demo 项目排明<br>今天 16:33 其更新                | <b>工作場1週试</b><br>今天16-20 昆更新 | ± B<br>: | 新註<br>导入<br>导入文档专业版                                    |
| JF<br>游戏行业(勿删)<br>公共查询空间<br>娟姐演示<br>石墨 staff<br>通用企业管理                                                                                               | 11月29日         天标道         11月29日 15:15 我 更新         人力成本计划表         11月29日 14:39 級12 更新                         | 无标题<br>11月29日 15:15 我 更新     | :        | 速访问<br>- 「訪作空间」功能.pdf<br>- 思维导图<br>- demo 公司管理<br>- 模型 |
| <ul> <li>回收站</li> <li>企业管理</li> <li>操作日志</li> <li>以能看板</li> <li>帮助中心</li> </ul>                                                                      | 11月20日         「方东-门店数据统计         11月20日 10:12 尚清 更新         11月16日         11月18日         11月18日         11月18日 |                              |          | 」 demo 项目排期                                            |
|                                                                                                    | 11月14日 渠道信息梳理 ::                                                                                                 | 销售价值梳理                       |          | 2                                                      |

# 1.4 收件箱

支持查看所有被其他成员共享的文件/文件夹,按时间进行展示

| Ø                                                                        |                                                          | Q. 搜索文件                         |
|--------------------------------------------------------------------------|----------------------------------------------------------|---------------------------------|
| <ul> <li>□ 工作台</li> <li>□ 收件箱</li> <li>□ 我的桌面</li> <li>● 团队空间</li> </ul> | 收件箱<br>12月3日<br>●●                                       | 新建<br>导入<br>导入文档专业版             |
| JF<br>游戏行业(勿删)<br>公共查询空间                                                 | 11月26日<br>(約34/5-1/0 / 22 副)                             | 快速访问<br>区 「协作空间」功能.pdf          |
| 娟姐演示<br>石墨 staff<br>诵用企业管理                                               | ■● #74/13 2 (20 #07)<br>11月26日 17/50 Mark-彭 共享<br>11月18日 | - 正 思維导函<br>_ demo 公司管理<br>種 模型 |
| <ul> <li>回收站</li> <li>企业管理</li> </ul>                                    | 人力成本计划表     11月18日 14:33 姫で共享                            | demo 项目排期                       |
| <ul><li>■ 操作日志</li><li>□ 效能看板</li><li>■ 那時古○</li></ul>                   | 模型 :<br>10月23日 19:23 後美娟 共享                              |                                 |
| ♥ 常助屮心                                                                   | 10月18日<br>项目进度管理 :<br>0月18日石墨-彩 共家                       |                                 |

## 1.5 新建文件和文件夹

石墨文档支持的新建类型: 文档、专业文档、表格、幻灯片、思维导图、表单、白板、文件夹 以及从模板直接新建

| <ul> <li>●●● 取約桌面 - 石墨文档 x +</li> </ul>                            |                 |                         |                       |                 |               |            |       |  |  |
|--------------------------------------------------------------------|-----------------|-------------------------|-----------------------|-----------------|---------------|------------|-------|--|--|
| $\leftrightarrow$ $\rightarrow$ $\bigcirc$ $\bigcirc$ https://shin | mo.im/desktop   |                         |                       |                 |               |            | ☆ 👶 : |  |  |
| 石墨文档                                                               |                 |                         |                       |                 | Q, H          | 夏索文件       | Ω 🔮   |  |  |
| ☞ 工作台                                                              | 我的桌面            |                         |                       |                 | ↑ 更新时间   Ξ 列表 | ☆ 新建       |       |  |  |
| □ 我的桌面                                                             |                 |                         |                       |                 |               | 导入         |       |  |  |
| 1 我的收藏                                                             |                 |                         | _                     |                 |               |            |       |  |  |
| ◎ 企业管理                                                             | 2R <sup>2</sup> | <b>2R</b> <sup>11</sup> | <b>2</b> <sup>2</sup> | 2R <sup>2</sup> |               | 快捷方式       |       |  |  |
| 协作空间 ①                                                             | 彩云演示            | 项目                      | 演示-闫浩                 | Ac-             | 123           | ■ 彩云演示     |       |  |  |
| 局 石墨文档                                                             |                 |                         |                       |                 |               | J 娟姐演示demo |       |  |  |
| ∟ 新海集团项目申报                                                         |                 |                         |                       |                 |               |            |       |  |  |
| ⊞ 商务智能部人事                                                          |                 | RR2                     |                       |                 |               |            |       |  |  |
| ───────────────                                                    | 123             | 婚姻演示demo                |                       |                 |               |            |       |  |  |
| <u>■</u> 全员                                                        | 120             | ABAE/AC/TOCITO          |                       |                 |               |            |       |  |  |
| ■ XX公司                                                             |                 |                         |                       |                 |               |            |       |  |  |
| 一 学生相关文档                                                           | ž-              |                         |                       |                 |               |            |       |  |  |
| ■ 彩云demo                                                           | ₩<br>₩          |                         | <b>R</b> 2            |                 | 2.2           |            |       |  |  |
| 前 1904021组课程                                                       | 未命名表单           | 艺术节最喜爱的节                | 一分钟,了解石墨              | 瑞思              | 完成这三步,完全      |            |       |  |  |
|                                                                    |                 | 自调研                     | 文档 △                  |                 | 掌握石▶          |            |       |  |  |
| □ 回收站                                                              |                 |                         |                       |                 |               |            | ?     |  |  |
| ▲ 储在空间                                                             |                 | 1 1 1                   |                       |                 |               |            |       |  |  |

# 1.6 导入文件格式类型

石墨文档支持导入文件格式: 文档类: .doc / .docx / .txt / .md 表格类: .xls / .xlsx / .csv 思维导图类: .xmind

## 1.7 添加协作者,准备协作

您可以通过:1)添加企业成员、2)输入手机号、3)分享文档二维码到微信、4)输入账号 ID,四种方式添加同事为协作者。接受邀请后,协作者可以一起对文档内容进行在线编辑。 可以对添加的协作者分别设置:可以编辑、只能评论、只能阅读权限,文件的创建者默认为管 理者,可添加其他管理者共同管理文件。

| • • | • <>           |             |                                          |            |                                    |               | shimo.im |     |     |         |      | Ċ           |          |       |                   |     | ð (ð    | i +   |
|-----|----------------|-------------|------------------------------------------|------------|------------------------------------|---------------|----------|-----|-----|---------|------|-------------|----------|-------|-------------------|-----|---------|-------|
| <   | • +            | demo 项目     | 目排期 🛛 🗄                                  | 表格将自动保存    |                                    |               |          |     |     |         |      |             | ۲        | •     |                   | 办作  | 分享      | :     |
| 编   | 辑 插入           | 格式 公式       | 数据 视                                     | 图 表单 青     | 音助                                 |               |          |     |     |         |      |             |          |       |                   |     |         |       |
| 撤销  | 一 III<br>重做 粘现 | • <b>下 </b> | 常規<br><sup> </sup><br><sup> </sup> 式 ¥ % | . 0. 00.   | -webkit-st 9<br>B I U <del>S</del> |               |          | 表格  | dem | io 项目排期 |      |             |          |       |                   |     | …<br>更多 | *     |
| fx  | 劲龙             |             |                                          |            |                                    |               |          | Q   |     |         |      |             |          |       |                   |     |         |       |
|     | A              | В           | С                                        | D          | E                                  | F             | G        |     |     |         |      |             |          |       |                   |     | м       |       |
| 1   | Dev上线时间下       | 石墨上线时下      | 平台 〒                                     | 内容 〒       | 产品 〒                               | igit <u> </u> | 开发       | 协作者 |     |         |      |             |          | Œ     | ) 添加协作者           | _   | 7       | -     |
| 2   | 10月第1周         |             |                                          |            |                                    |               |          |     |     |         |      |             |          |       |                   |     |         |       |
| 3   | 10月9日          |             | 数据监控                                     | 重新统计数据     | 李云海                                | Q.            | 赵其梦      |     | 徐美  | 娟 外部    |      | xumeijuan@  | shimo.im |       | 可以编辑。             |     |         |       |
| 4   | 10月9日          |             | 合作                                       | 部署API      | 李云海                                | -             | 李子骅      | ~   |     |         |      |             |          |       |                   | if  | 通用API   |       |
| 5   | 10月10日         |             | 合作                                       | 石墨&tb接入测试  | 李云海                                | -             | 李子骅      | 墨麦  | 姬飞  |         |      | zyjifei@126 | com      |       | 可以编辑。             |     |         |       |
| 6   | 10月第2周         |             |                                          |            |                                    |               |          |     |     |         |      |             |          |       |                   |     |         |       |
| 7   | 10月15日         | 10月16日      | Web/Wap                                  | 新版官网       | 肖循                                 | 劲龙            | 志鹏       | *   | 石墨  | -彩云     |      | 805857808   | @qq.com  |       | 可以编辑。             |     |         |       |
| 8   | 10月15日         | 10月16日      | Web                                      | 作者分辨线      | 肖循                                 | 劲龙            | 任彬       | _   |     |         |      |             |          |       |                   |     |         |       |
| 9   | 10月15日         | 10月16日      | Web                                      | 快捷键        | 肖循                                 | -             | 小平       | 管理者 |     |         |      |             |          | Œ     | ) 添加管理者           |     |         |       |
| 10  | 10月15日         | 10月16日      | Web/Wap                                  | 匿名编辑头像优化   | 劲龙                                 | 劲龙            | 海浩       |     |     |         |      |             |          |       |                   | ŝ   | 1名字改成   | "路人"  |
| 11  | 10月15日         | 10月16日      | 数据监控                                     | 记录数据来源     | 李云海                                | -             | 赵其梦      | ۰   | (我) | 娟姐      |      | 190907004   | 0@qq.com |       | 管理者 •             | 21  | nt监控的阶  | 段性任务  |
| 12  | 10月15日         | 10月16日      | 数据监控                                     | 监控数据自动合并   | 李云海                                | -             | 赵其梦      |     |     |         |      |             |          |       |                   |     |         |       |
| 13  | 10月15日         | 10月16日      | 合作                                       | tb登录注册     | 肖循                                 | 丽娟            | 李子骅      | 8   | 石墨  | 靳云      |      | jinyun_ivy@ | sina.com |       | 管理者               | ថ   | (开发,与)  | tb协商第 |
| 14  | 10月第3周         |             |                                          |            |                                    |               |          |     |     |         |      |             |          |       |                   |     |         |       |
| 15  | 10月20日         | 10月20日      | 运营                                       | edm+微信推送Ut | 婷婷                                 | 劲龙            | 赵其梦      |     |     |         |      |             |          |       |                   | 2   | ŝ       |       |
| 16  | 10月21日         | 10月22日      | Web                                      | 离线编辑1      | 罗颖                                 |               | xx       |     |     |         |      |             |          |       |                   | 5   |         |       |
| 17  | 10月21日         | 10月22日      | Web/Wap/iOS                              | 新手文档(仅更新)  | 肖循                                 | 劲龙            | 志林       | -   | F 添 | 加协作者    |      | 💊 添加微信如     | 子友       |       |                   | Ż   | (档      |       |
| 18  | 10月21日         | 10月22日      | Web                                      | 新手引导       | 肖循                                 | 劲龙            | 志鹏       |     |     | w       |      |             |          |       |                   | W   | ]要重新设   | 计     |
| 19  | 10月21日         | 10月22日      | Web                                      | 帮助文档       | 肖循                                 | 肖循            | 方兴       |     |     |         |      |             |          |       |                   |     | (档      |       |
| 20  | 10月21日         | 10月22日      | Web                                      | Markdown   | 肖循                                 | -             | 海浩       | 进行中 | *   | 未开始     | Ŧ    | 未开始 🗸       | 10月21    | 8 htt | tps://shimo.im/do |     |         |       |
| 21  | 10月21日         | 10月22日      | Web                                      | 官网文案更新     | 有为                                 | 劲龙            | 志鹏       | 已完成 | *   | 进行中     | Ŧ    | 未开始 🗸       | 10月21    | 8 htt | ps://shimo.im/do  | 为配合 | 百度推广    | ,更新"  |
| 22  | 10月21日         | 10月22日      | Web                                      | 石墨首页SEO优化  | -                                  | -             | 志鹏       | 已完成 | -   | 进行中     | Ŧ    | 未开始 🗸       | 10月21    | 8 htt | ps://shimo.im/do  | 代码优 | と化, 无需  | 产品设计  |
| 23  | 10月22日         | 10月23日      | iOS                                      | 通知推送       | 姜莱                                 | 姜莱            | 李龑、万明等   | 已完成 | -   | 进行中     | -    | 未开始         | 10月22    | E htt | ps://shimo.im/do  |     |         |       |
| 24  | 10月22日         | 10月23日      | iOS                                      | 个人设置页面优化   | 姜莱                                 | 姜莱            | 李龑、周博    | 已完成 | -   | 进行中     | + 30 | 未开始         | 10月22    | 8 htt | ps://shimo.im/do  | 客户娣 | 研发已完!   | 成,等后  |
| 25  | 10月24日         |             | ios                                      |            |                                    |               |          | 进行中 | *   | 已完成     | *    | 已完成 🗸       |          |       |                   |     |         |       |
| 26  | $\checkmark$   | 10月23日      | iOS                                      | 个人设置页面优化   | 姜菜                                 | 姜菜            | 李襲、周博    |     | v   |         | ٣    | v           |          |       |                   |     |         |       |
| 27  |                |             |                                          |            |                                    |               |          |     | ~   |         | ÷    | ~           |          |       |                   |     |         |       |

多人共同编辑同一个文档时,左侧会显示每个编辑者的名字并且会有不同颜色来进行区分

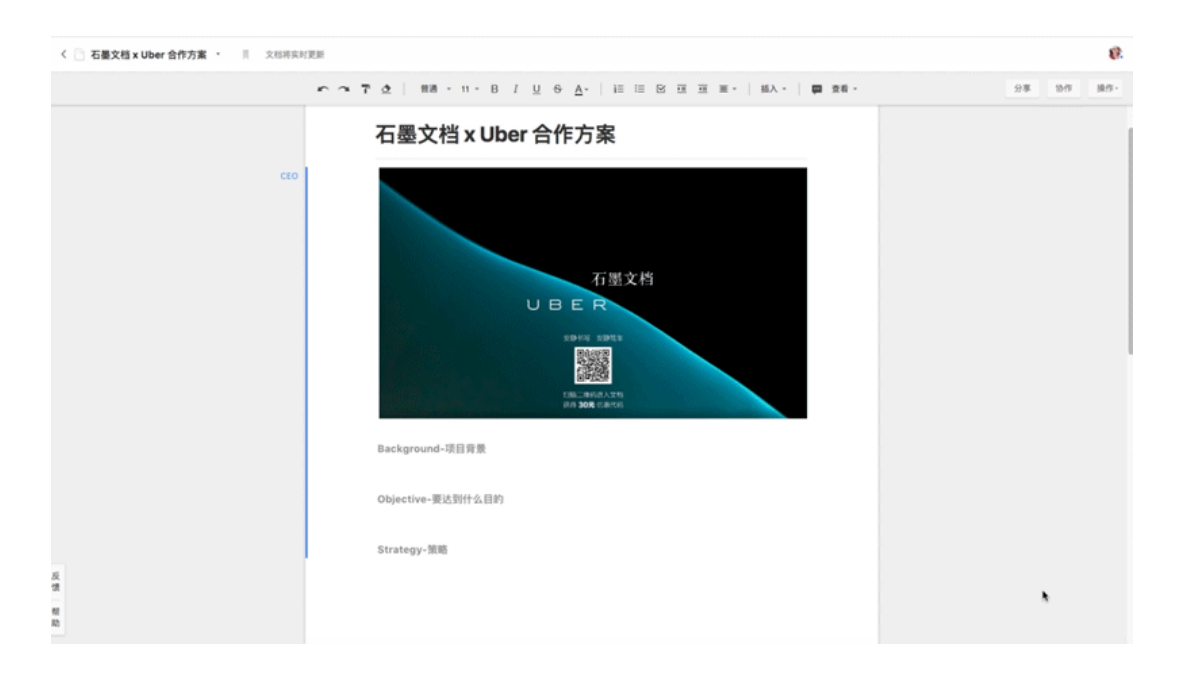

把鼠标放在协作者头像时会显示协作者的ID、邮箱及组织架构信息,方便区分重名的成员。

| 表格:             | 321321312321.xls                              |                        | $\times$                   |
|-----------------|-----------------------------------------------|------------------------|----------------------------|
| Q, 输            | ì入 姓名 / 邮箱 / 手机号 / 部                          | 3门 添加协作权限              |                            |
| 协作者             | ?                                             |                        | ⊕ 添加协作者                    |
| <b>上</b><br>添加协 | 上级目录协作者   查看<br>- <mark>作者时,鼠标悬</mark> 浮<br>? | <sup>突</sup> 到头像时,展示人! | 继承权限 -<br>员组织架构<br>① 添加管理者 |
| 6/21            |                                               |                        |                            |
|                 | 😴 王轶leon                                      | i@shimo.im             | 管理者 •                      |
|                 | ID 23<br>邮箱 wa ■ ■<br>部门 石墨北京<br>产品           | 二部                     |                            |
| +               | - 添加协作者                                       | 💊 添加微信好友               |                            |

#### 1.8 保存模板

当您需要填写一些周期性固定信息,比如:日报周报、拜访记录、会议记录、各类项目进度 表、排班表、财务报表等等时,可以用自己保存的模版快速进入某个工作场景。

| < • +          | Shimo快速 | 上手(记得收藏~) 🗌 O 刚刚更新, 文档将自动保存                         | ۰ 🎨  | 3     | ۲ | 协作 | 分享 : |
|----------------|---------|-----------------------------------------------------|------|-------|---|----|------|
|                | in a    |                                                     | 插入 * | 译 - 昆 | ÷ |    |      |
| 目录             | ×       |                                                     |      |       |   |    |      |
| 3分钟快速体验        |         |                                                     |      |       |   |    |      |
| ● 新建在线office文件 |         |                                                     |      |       |   |    |      |
| • 邀请成员,准备协作    |         | Shimo快速上手(记得收臧~)                                    |      |       | ĸ |    |      |
| • 体验实时协同编辑     |         |                                                     |      |       |   |    |      |
| • 划词评论,高效沟通    | 闫浩      | 3分钟快速休险                                             |      |       |   |    |      |
| 基础功能           |         |                                                     |      |       |   |    |      |
| • 工作台          |         | 创建在线文件、添加成员协作、小组内沟通,快速上手石墨文档不超过3分钟;                 | +    |       |   |    |      |
| • 协作空间         | 闫浩      | ● 新建在线office文件                                      |      |       |   |    |      |
| 。 新建协作空间       |         |                                                     |      |       |   |    |      |
| 。 协作           | 闫浩      | 右上角【新建】在线文件,完成创建;                                   |      |       |   |    |      |
| 。 分享           |         |                                                     |      |       |   |    |      |
| 。 评论和讨论        |         | < · · +                                             |      |       |   |    |      |
| 历史和版本历史、还原     | 亰       | かってる   32× 98× 8× 8× 8 × 8× 8 × 8× 8 × 8× 8 × 8× 8× |      |       |   |    |      |
| 存版本            |         |                                                     |      |       |   |    |      |
| • 出和打印         |         | 石墨文档测试                                              |      |       |   |    | ิด   |
| 臣              |         | I                                                   |      |       |   |    | 9    |
| 在线打印           |         |                                                     |      |       |   |    |      |

# 二、团队空间模块

#### 2.1 新建团队空间

「团队空间」既是企业、部门、团队的知识库,也是虚拟团队、跨部门协作的项目管理工具, 兼具权限可控的企业云盘功能。

|          |           |          | shimo.ir | n          | Ċ          |           | ð Ø | + |
|----------|-----------|----------|----------|------------|------------|-----------|-----|---|
| Ø        |           |          |          |            |            |           | 2   | Ð |
|          |           |          |          |            |            |           |     |   |
| ■ 工作台    | 我的桌面      |          |          |            | FL         | <br>新建    |     |   |
| □ 收件箱    |           |          |          |            |            | 导入        |     |   |
| □ 我的桌面   |           |          |          |            |            | 导入文档专业版   |     |   |
| 章团队空间 🕀  |           |          |          |            |            |           |     |   |
| JF       | 文件夹       |          |          |            |            |           |     |   |
| 游戏行业(勿删) |           |          |          |            |            |           |     |   |
| 公共查询空间   |           | 新建团队空间   |          |            | ×          |           |     |   |
| 娟姐演示     |           | 空间名称     |          |            | 1          | demo 公司管理 |     |   |
| 石墨 staff | demo项目推期  |          |          |            | 丁花名册       | 模型        |     |   |
| 通用企业管理   |           | 21       | k        |            |            |           |     |   |
| 亩 回收站    |           |          |          | 下一步    取消  |            |           |     |   |
| ○ 企业管理   |           |          |          |            |            |           |     |   |
| 自 操作日志   | demo 本周例会 | 表单办公设备统计 | 副本员工花名册  | 副本 石墨文档 待办 | 44份-人事全套常用 |           |     |   |
| lah 效能看板 |           |          |          | 事项行版       | 表单         |           |     |   |
| ● 帮助中心   |           |          |          |            |            |           |     |   |
|          | 1         |          |          |            | 1          |           |     |   |
|          | 财务报表      | 副本 无标题   | 无标题      | 跨表格引用      | 项目进度管理     |           |     |   |
|          |           |          |          |            |            |           |     | 2 |

## 2.2 为团队空间添加协作者

您可以按照组织架构为团队空间添加协作者,也可以为团队空间设置空间管理员

|                                                                                                    |                    |            | shimo.im  | C        | Ĺ                                                                    | t 0 + |
|----------------------------------------------------------------------------------------------------|--------------------|------------|-----------|----------|----------------------------------------------------------------------|-------|
| Ø                                                                                                    |                    |            |           | Q 搜索     | 文件                                                                   | 2 🔊   |
| <ul> <li>□ 工作台</li> <li>□ 收件箱</li> <li>□ 我約点面</li> <li>● 团队空间</li> <li>○</li> <li>□ 石墨文档销售部空间</li> </ul> | 石墨文档销售部            | 空间。        |           | F1   🗰 🖂 | 新建           上传           导入文档专业版                                    | ]     |
| JF<br>游戏行业(勿删)<br>公共查询空间                                                                                 | 整 协 <u>修</u><br>设置 | 1          | Ħ         |          | <ul> <li>I 「协作空间」功能.pd</li> <li>I 思维导图</li> <li>demo 公司管理</li> </ul> | df    |
| 贿赃演示<br>石墨 staff<br>通用企业管理                                                                               |                    | (2)<br>(2) | 与文件<br>新建 |          | ■ 模型 demo 项目排期                                                       |       |
| <ul> <li>回收站</li> <li>企业管理</li> <li>操作日志</li> </ul>                                                      |                    | 文人尋        | 上传        |          |                                                                      |       |
| 山 效能看板<br>• 帮助中心                                                                                         |                    |            |           |          |                                                                      |       |
|                                                                                                    |                    |            |           |          |                                                                      | ?     |

# 2.3 团队空间支持批量上传文件 企业版

「团队空间」相当于企业云盘,支持上传所有类型的文件,支持 Office、PDF、图片、音视频 等多种格式文件的在线预览,更支持多人同时在线编辑以及便捷的文档共享。也可以把上传的 本地文档、表格一键转为石墨的在线编辑格式。

|                                          |            | shimo.im                                                                  |              | □ ¢            | 0 🖞                    | 0+  |
|------------------------------------------|------------|---------------------------------------------------------------------------|--------------|----------------|------------------------|-----|
| Ø                                        |            |                                                                           |              | Q              | ,搜索文件 <b>(</b>         | ? 🔊 |
| ◎ 工作台 <b>编姐演示</b> →                      |            |                                                                           |              | ZI   III       | 新建                     |     |
| <ul> <li>致的東面</li> <li>御 团队空间</li> </ul> |            |                                                                           |              | 支持 .jpg/.pdf 等 | 上传<br>导入文档专业版<br>所有    |     |
| 石墨文档销售部空间<br>JF                          | -          |                                                                           |              | 格式文件           | 快速访问<br>反 「协作空间」功能 off |     |
| 游戏行业(勿删)<br>公共查询空间<br><b>娟姐演示</b>        | N          | <ul><li>✓ manna</li><li>✓ manna</li><li>✓ manna</li><li>✓ manna</li></ul> |              |                | ■ 思维导图<br>demo 公司管理    |     |
| 石墨 staff 「协作空间」<br>pdf<br>通用企业管理         | 功能. 白板     | 表单                                                                        | 表格           | 滴滴电子发票.pdf     | ■ 模型<br>demo 项目排期      |     |
| □ 回收站 □ □                                |            | LEF-SEC<br>Ex                                                             |              |                |                        |     |
| 华为营销.xmir<br>章 操作日志<br>山 效能看板            | nd.zip 幻灯片 | 考试ppt 互联网+协<br>同办pptx                                                     | 思维导图         | 文档             |                        |     |
| ♥ 帮助中心                                   |            |                                                                           | 20           |                |                        |     |
| 尤标避                                      | 专业文档       | demo 公司管理                                                                 | IMG_4320.JPG |                |                        | ?   |

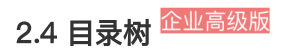

企业需要集中管理所有企业文件,精细授权,企业树形结构文档可以帮助您快速精准的找到某 大类下的细分文件。依据层级关系集中管理企业文档,规范化管理企业文档数据资产。

| ●     ○     2 度索文件     ②     ●       ■ 適用企业::: > 11 项.:: > 適用模板 ×     □     □     □       ●     適用企业::: > 11 项.:: > 適用模板 ×     □     □       ●     ○     □     □ | ••• •                   | shi                  | imo.im O  | ₫ ₽ <sub>+</sub> |
|----------------------------------------------------------------------------------------------------|-------------------------|----------------------|-----------|------------------|
| 三通用企业管理     ④       ●副本多人同时协作表格     > 11 项 > 通用模板 *       > 个人     日                                                                                             | Ø                       |                      |           | Q. 搜索文件 🤔 🌑      |
| 通用企业 > 11 项 > 通用模板 *     引 詳 目     新雄       * 副本多人同时协作表格      上传                                                                                                 | ≡ 通用企业管理 <              |                      |           |                  |
| > 个人                                                                                                    | ◎ 副本 多人同时协作表格           | 通用企业 > 11 项 > 通用模板 > | EI   ## 3 | 新建               |
|                                                                                                    | > 个人                    |                      |           | 上传               |
| ◎私有部署项目实施方案                                                                                                    | ◎ 私有部署项目实施方案            |                      |           | 导入文档专业版          |
| * 无标题                                                                                                    | <ul> <li>无标题</li> </ul> |                      |           |                  |
| <ul> <li>项目並成管理</li> <li>项目並成低可通</li> <li>項目並成低可通</li> <li>項目並成低</li> <li>(決進访问</li> </ul>                                                                       | ◎ 项目进度管理                | 项目日志模板_可通 自动甘特图-模板   |           | 快速访问             |
| 3 副本 01公司管理         入 「時作空間」功能 ndf                                                                                                    | > 副本 01 公司管理            | 12.01192.H1          |           | ▶ 「协作空间」功能 pdf   |
| <ul> <li>无标题</li> <li>目 単純用用</li> </ul>                                                                                                    | ◎ 无标题                   |                      |           |                  |
| <ul> <li>石墨电子商务解決方案</li> <li>石墨电子商务解决方案</li> </ul>                                                                                                    | ◎ 石墨电子商务解决方案            |                      |           |                  |
| > 10 表格大联动系统                                                                                                    | > 10 表格大联动系统            |                      |           | demo Xoje ±      |
| > 11 項目/工程管理 模型                                                                                                    | > 11 项目/工程管理            |                      |           | 模型               |
| > 08 高級管理 demo 项目排制                                                                                                    | > 08 高服管理               |                      |           | demo 项目排期        |
| > 06 采购管理                                                                                                    | > 06 采购管理               |                      |           |                  |
| > 05 产品管理                                                                                                    | > 05 产品管理               |                      |           |                  |
| > 04人專館理                                                                                                    | > 04 人事管理               |                      |           |                  |
| > 03 高务部门                                                                                                    | > 03 商务部门               |                      |           |                  |
| > 02 销售管理                                                                                                    | > 02 销售管理               |                      |           |                  |
| > 01公司管理                                                                                                    | > 01公司管理                |                      |           |                  |
| <ul> <li>通用企业管理 - 演示说明</li> </ul>                                                                                                    | ◎ 通用企业管理 - 演示说明         |                      |           |                  |
|                                                                                                    |                         |                      |           |                  |
|                                                                                                    |                         |                      |           | 2                |

#### 2.5 独立空间目录

每个「团队空间」都有**独立的目录面板**,目录结构更加清晰,还支持拉宽以展示较长的空间/ 文件夹/文件名称。

除此之外,「团队空间」内每一级文件夹、文件都支持通过鼠标**右键快速调出操作菜单**,从而可以快捷新建文件夹/文件,或者进行移动、协作、分享、导出等操作。

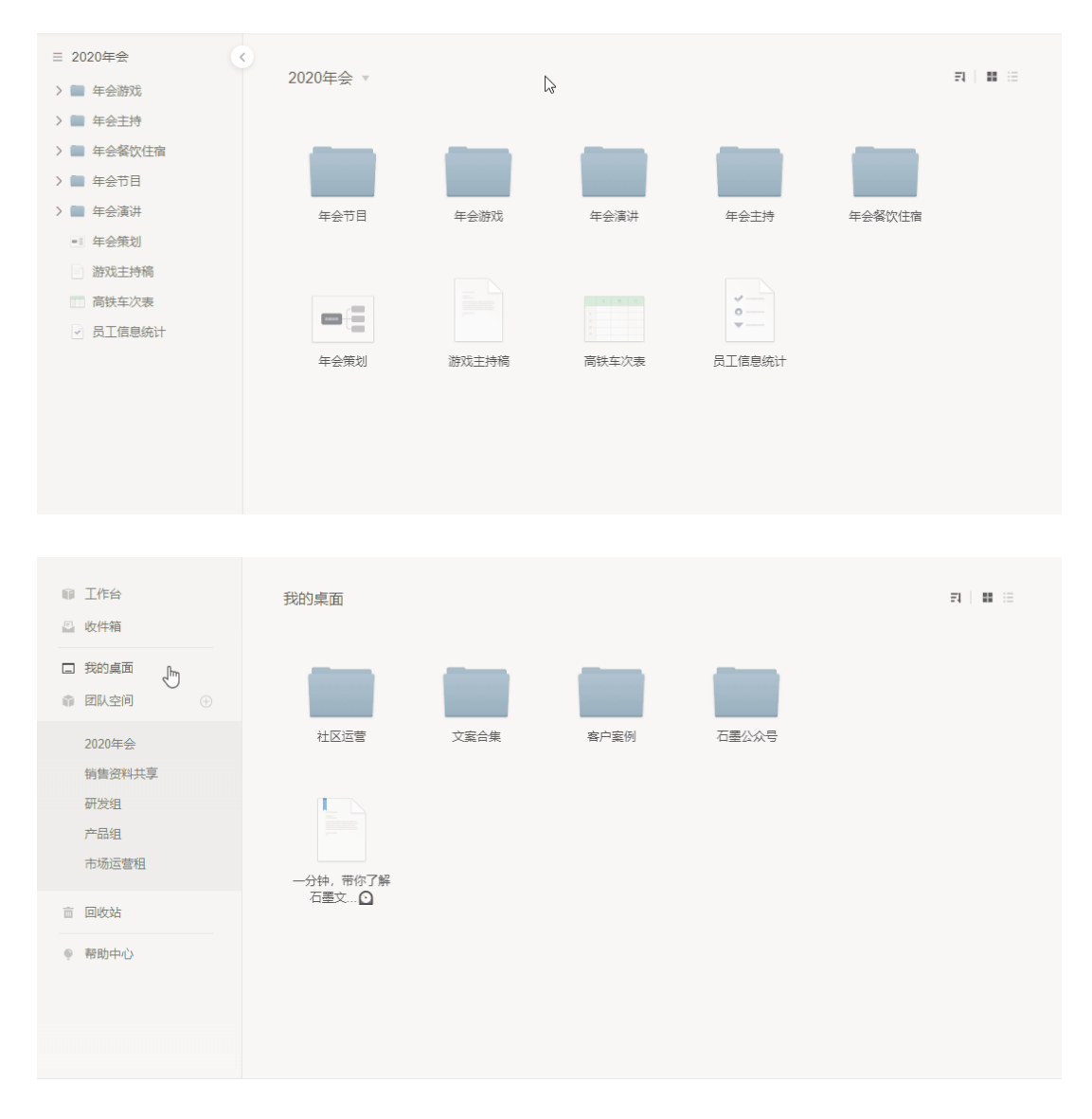

#### 2.6 石墨文件预览

日常使用石墨文档过程中, 文档撰写和查阅应该是最高频的操作。为了方便大家快速查阅文件, 升级后的「团队空间」增加了石墨文件预览功能。

在左侧的空间目录点击文件夹或文件名称,即可快速翻阅文件夹,查看文件内容,还可以快捷 对文件进行协作设置、分享等操作。相较于过去需要繁复耗时地打开关闭文档,文件预览可以 说大大提升了文件查找的效率。

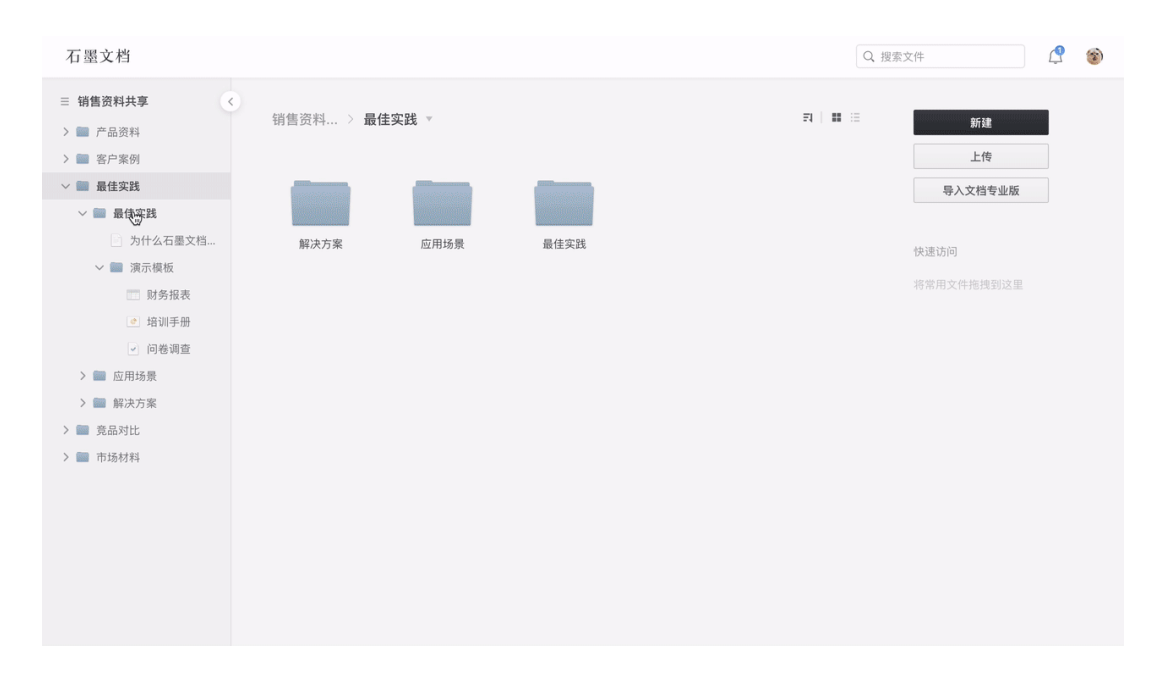

### 2.7 分享及设置访问权限企业版

您可以对团队空间,以及上下层级的文件夹设定不同的访问权限

| ••• • •                                                                                                    |                                                                                          | shimo.im | 0 C             | 0 1 0 +                                                                                       |
|----------------------------------------------------------------------------------------------------|------------------------------------------------------------------------------------------|----------|-----------------|-----------------------------------------------------------------------------------------------|
| Ø                                                                                                    |                                                                                          |          | Q 搜索            | żф 🔮 😁                                                                                        |
| ≡ 石墨文档销售部 <                                                                                                    | 工业专业资格和公司。                                                                               |          | =1   == :=      |                                                                                               |
| <ul> <li>文件央上传册试</li> <li>石屋企业版服务协议</li> <li>公司介紹-市场部.ppt</li> <li>20160914062816.S</li> <li>石屋企业版服务协议</li> <li>20180607085407.Js</li> <li>Untitled6.gif</li> <li>表格.xisx</li> </ul> | 石墨文档销售都空间 ♥<br>□ 在新标签页中打开<br>■ 添加到快速访问<br>■ 收蔵<br>◎ 消息免打決<br>■ 助作<br>■ 単命名<br>移动<br>■ 脚隊 |          | ₹1 <b>8</b> ::: | <b>所註</b><br>上传<br>令入文档专业版<br>快速访问<br>「防作空间」功能.pdf<br>一! 思维尋習<br>demo 公司管理<br>使型<br>demo 项目排期 |
|                                                                                                    |                                                                                          |          |                 | 2                                                                                             |

您可以在一个文件夹内为某一个单独文件设置不继承上级权限,重新添加协作人员。

| ••• < > 🗉                                                                                                    |                                                                                                    | shimo.im                                                                                                    | 00                                                                                                    | 0 1 1 +        |
|----------------------------------------------------------------------------------------------------|----------------------------------------------------------------------------------------------------|----------------------------------------------------------------------------------------------------|----------------------------------------------------------------------------------------------------|----------------|
| Ø                                                                                                    |                                                                                                    |                                                                                                    | Q 搜                                                                                                    | 索文件 🤔 💮        |
| ≡ 石墨文档销售部 <                                                                                                    | 之间之秋。 X 大体在上体测进 _                                                                                                    |                                                                                                    |                                                                                                    |                |
| ~ 文件夹上传测试                                                                                                    | 石壶又怕 / 又什天工作別瓜。                                                                                                    |                                                                                                    |                                                                                                    | 新建             |
| <ul> <li>石墨企业质服务协议</li> <li>公司介绍-市场部.ppt</li> <li>20160914062816.S</li> <li>石墨企业质服务协议</li> <li>20180607085407_js</li> <li>Untitled6.gif</li> <li>表格.xlsx</li> </ul> | <ul> <li>20160914062816,<br/>SC8KU,jpeg</li> <li>20180607085407,<br/>lscpg.jpg</li> <li>20180607085407,<br/>lscpg.jpg</li> <li>201807085407,<br/>lscpg.jpg</li> <li>201807085407,<br/>lscpg.jpg</li> <li>201807085407,<br/>lscpg.jpg</li> <li>20180707</li></ul> | 表悟.xisx<br>足での<br>定<br>で<br>し<br>の<br>の<br>の<br>の<br>の<br>の<br>の<br>の<br>し<br>の<br>の<br>の<br>の<br>の<br>し<br>の<br>の<br>の<br>の<br>の<br>の<br>の<br>の<br>の<br>の<br>の<br>の<br>の | <ul> <li>ご 在新标签页中打开</li> <li>車 添加到快速访问</li> <li>■ 収蔵</li> <li>※ 消息免打扰</li> <li>2 协作</li> <li>① 分享 →</li> <li>号出 →</li> <li>重命名</li> <li>移动</li> <li>创建副本</li> <li>删除</li> </ul> | 上传<br><b> </b> |
|                                                                                                    |                                                                                                    |                                                                                                    |                                                                                                    | 0              |

# 三、文档产品

# 3.1 划词评论/全局讨论(类 Ⅲ 沟通工具)

您可以对文档内某部分内容进行选定,并在评论中提醒某人查看,您也可以针对整篇文档进行 评论,告别Email+IM的低效沟通,并且讨论过程会被完整记录下来,将信息和人进行关联。

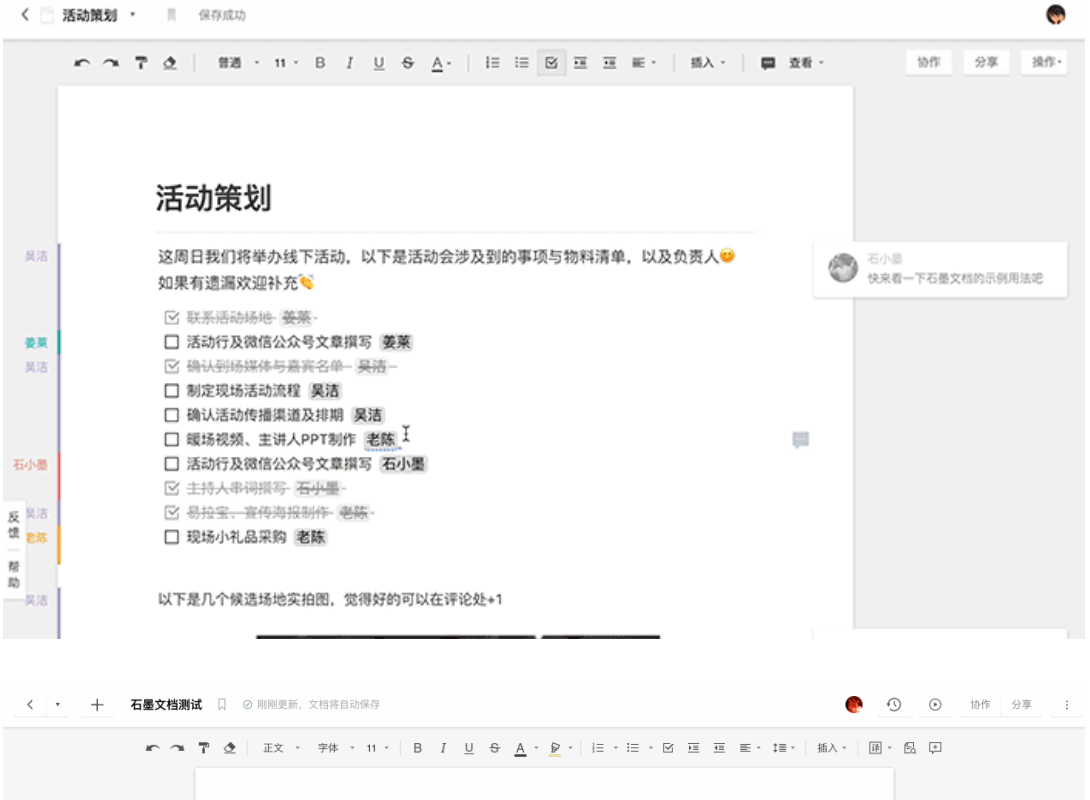

| т 3 | <b>节 👲  </b> 正文 - 字体 - 11 | • В I <u>U</u> <del>S</del> <u>A</u> • | <u>.</u> | 亘 ☰ * ┇≡ * │ 插入 * │ 硬 * 6 | 2 🕫 |
|-----|---------------------------|----------------------------------------|----------|---------------------------|-----|
|     | 石墨文档                      | 测试                                     |          | 24<br>•                   |     |
|     |                           |                                        |          |                           |     |
|     |                           |                                        |          |                           |     |
|     |                           |                                        |          |                           |     |
|     |                           |                                        |          |                           | (9) |
|     |                           |                                        |          |                           | 2   |

### 3.2 「@」功能(类 M 沟通工具)

您可以在文档任意位置「@」某位协作者或某份文件,被「@」的协作者将收到提醒,可清晰 地看到每位协作者的工作任务安排,并且把人和文件进行关联。

| 0         |                 |                  | 测证                                          | 【文档          |                               |              |
|-----------|-----------------|------------------|---------------------------------------------|--------------|-------------------------------|--------------|
| < • + *   | 则试文档 🗌 🛛 🗇 自动保存 | 存成功              |                                             |              |                               | ③ ④ 协作 分享 :: |
|           | r ~ 7           | 正文 · 字体          | - 11 - B I <u>U</u> <del>S</del> <u>A</u> - |              | 亘 ☴ - \$≡ -   插入 -   闭 - 昆 ঢ় | L            |
| -         |                 |                  |                                             |              | \$30 · · · ·                  |              |
| 目录        | ×               | 标题               | 提及某人或链接到文件                                  |              |                               |              |
| 标题<br>标题1 |                 | 同時二日間            | 狂奔的蜗牛<br>624337812@qq.com                   |              |                               |              |
| 标题2       |                 | 田小竹小定火           | 新云 iinvin ivv@sina.com                      |              |                               |              |
| 标题3       |                 | 标题1              |                                             |              |                               |              |
|           |                 | 标题2              | <b>W</b>                                    |              |                               |              |
|           |                 | 标题3              | 艺术 最喜爱的节<br>5/14 16:59 更新                   |              |                               |              |
|           |                 | 标题1-1            | 测试文档<br>刚刚 更新                               |              |                               |              |
|           |                 | 这里是正文,<br>我可以在这里 | 财务数据整理示例 @                                  | 另一个同事协助补充完成, | N:                            |              |
|           |                 | 还可以通知TA          | 参考另一份文档 , 在「@」后直                            | 妾输入文件名       |                               |              |
|           |                 |                  |                                             |              |                               |              |
|           |                 |                  |                                             |              |                               | 2            |
|           |                 |                  |                                             |              |                               |              |

#### 3.3 查看编辑历史/版本

您可以查看当前文档的所有历史操作记录,还可以还原内容到对应历史片段。您还可以为当前 文档保存不同的版本,方便后续版本查找和还原,免去了本地文件版本太多不方便管理的问题。

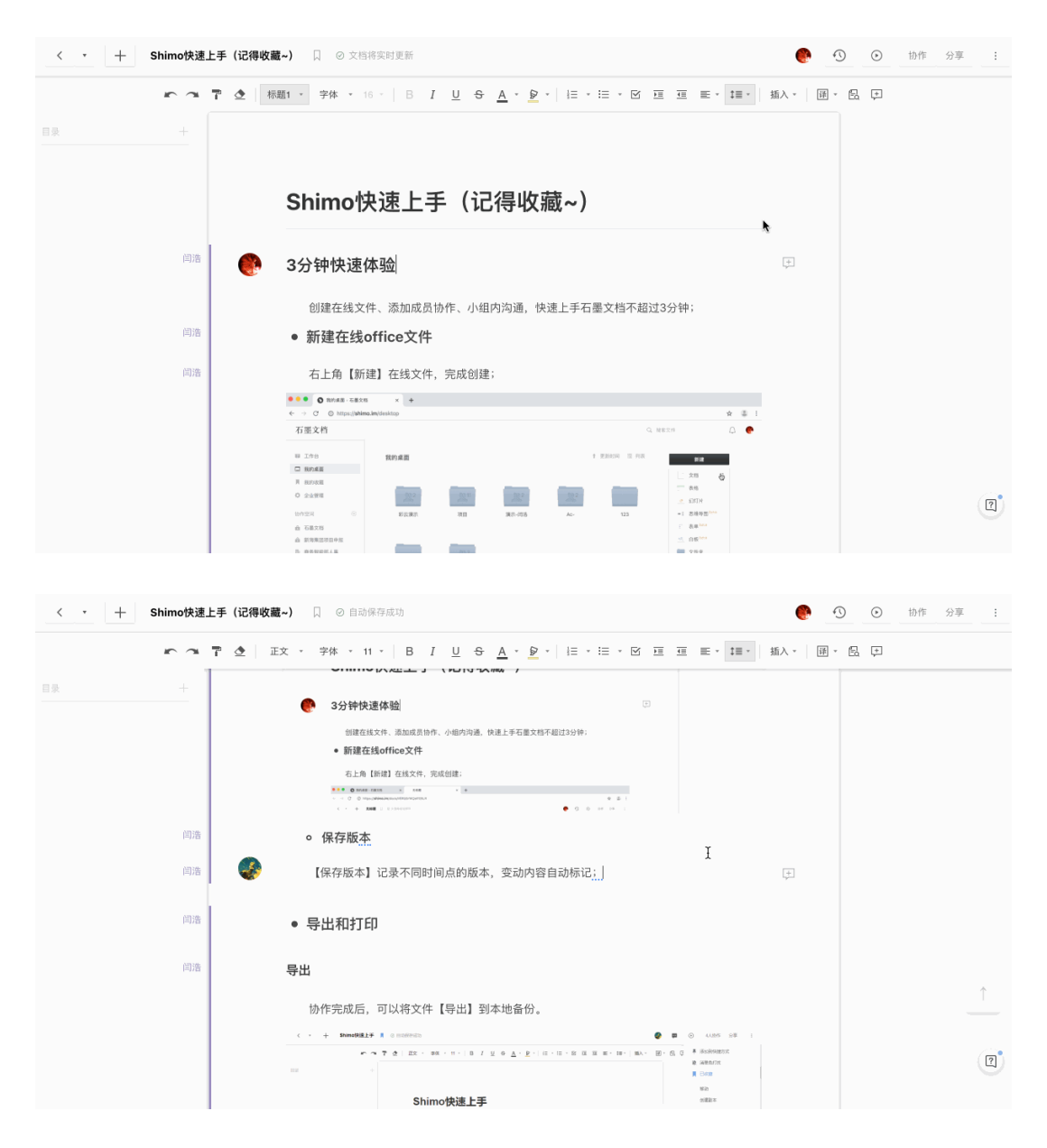

### 3.4 设置目录

您可以通过设置标题便捷地新建、修改或隐藏目录,点击目录可以快速跳转到对应的文档内容。

|                |                                                                                                    | shime                                         | o.im | 00                    | 0 1 - +       |
|----------------|----------------------------------------------------------------------------------------------------|-----------------------------------------------|------|-----------------------|---------------|
| 〈 ∗ 十 人事使用场景说明 | 口 文档将自动保存                                                                                                    |                                               |      | 3                     | ) ① ③ 协作 分享 : |
| r a 1          | ● ▲ 标题3 - 字体 - 12 -                                                                                                    | B I <u>U</u> <del>S</del> <u>A</u> - <u>A</u> |      | 目 更 - ↓目 - │ 插入 - │ 閉 | - E 🗈         |
| 目录 ×           | 正文                                                                                                    |                                               |      |                       |               |
| 招聘             | 标题                                                                                                    |                                               |      |                       |               |
| 员工关系           | 副标题 市田+                                                                                                    | a<br>早<br>出<br>明                              |      |                       |               |
| 绩效             | たり たんしょう たんしょう たんしょう たんしょう たんしょう しょうしょう しょう                                                                                                    | 勿京坑屷                                          |      |                       |               |
| 培训             | 竹小龙丛                                                                                                    |                                               |      |                       |               |
|                | 标题2                                                                                                    |                                               |      |                       |               |
|                | 标题3 · <sup>7</sup> 7件                                                                                                    | ets/fyW1Z4IzcYgg6eQ5                          |      |                       |               |
|                |                                                                                                    |                                               |      |                       |               |
|                | <ul> <li>面试安排及反馈</li> </ul>                                                                                                    |                                               |      |                       |               |
|                | https://shimo.im/fol                                                                                                    | der/HvXqcMBUrK0ToMmD                          |      |                       |               |
|                | • HC 管理                                                                                                    |                                               |      |                       |               |
|                | https://shimo.im/she                                                                                                    | ets/zfo230RSRPAP8HDD/2                        | buXS |                       |               |
|                | - 1 <del>/ 10</del> 201                                                                                                    |                                               |      |                       |               |
|                | <ul> <li>入平规划</li> <li>https://shimo.im/shi</li> </ul>                                                                                                    | ets/RegO5 Ibl I60VR7bil                       |      |                       |               |
|                | and ball sum of the sum of the su | ets/bbg00000001b/bjc                          |      |                       |               |
|                | • 各类控制模板(                                                                                                    | 可多个组合)                                        |      |                       |               |
|                | <ul> <li>项目管理表</li> <li></li></ul>                                                                                                    | (表格)                                          |      |                       |               |
|                | <ul> <li>回试评价表(</li> <li>对内外分享幻</li> </ul>                                                                                                    | ×19/表18/<br>灯片(幻灯片)                           |      |                       | 2             |
|                | Los mais and and and                                                                                                    | Andread and the second and the second         |      |                       |               |

# 3.5 演示模式

您可以使用「演示」功能进行内容展示,让分享更直观、高效

| < • 十 人事使用场景说明 | <b>月</b> 🗌 文档将自动保存 |                       |                                    |                         | S C O 动作 分享 :   |
|----------------|--------------------|-----------------------|------------------------------------|-------------------------|-----------------|
| *              | - <b>7 2</b> Ex    | - 字体 - 11 - B         | I <u>U</u> & <u>A</u> · <u>B</u> · | ■ ■ * 1■ *   插入 *   昍 * | 演示<br>¥+Shift+P |
| 目录             | ×                  |                       |                                    | /                       |                 |
| 招聘             |                    |                       |                                    |                         |                 |
| 员工关系<br>绩效     |                    | 事使用场景                 | 景说明                                |                         |                 |
| 培训             |                    |                       |                                    |                         |                 |
|                | 招                  | 聘                     |                                    |                         |                 |
|                | 18 K               | 公司人才库                 |                                    |                         |                 |
|                | ht                 | tps://shimo.im/sheet: |                                    |                         |                 |
|                |                    | 面试安排及反馈               |                                    |                         |                 |
|                | ht                 | ps://shimo.im/folde   | 1                                  |                         |                 |
|                |                    |                       |                                    |                         |                 |
|                | •                  | HC 管理                 |                                    |                         |                 |
|                | ht                 | ps://shimo.im/sheet:  |                                    |                         |                 |
|                |                    | 人年规划                  |                                    |                         |                 |
|                | ht                 | tps://shimo.im        | 200 - C                            |                         |                 |

# 3.6 任务列表及插入提醒时间

您可以使用「任务列表」功能进行待办事项安排,结合「插入时间」功能,完成任务分发、提 醒、跟踪全流程任务管控。

| < • +      | 每日工作安排 🛛 | ⊘ 自动保存成功       |       |                          | • • •                      | ● 协作 分享 : |
|------------|----------|----------------|-------|--------------------------|----------------------------|-----------|
|            | r ~ 7 d  | 正文 * 字体 * 11 * | BIUSA |                          | ≝ * ‡≣ *  插入 *    Ⅲ *    6 | *         |
| 目录         | ×        |                |       | <b>任务列表</b><br>第+Shift+Y |                            |           |
| 2019年6月18日 |          |                |       |                          |                            |           |
|            |          | 每日工作安          | 排     |                          |                            |           |
|            |          | 2019年6月18日     |       |                          | Ŧ                          |           |
|            |          |                |       |                          |                            |           |
|            |          |                |       |                          |                            |           |
|            |          |                |       |                          |                            |           |
|            |          |                |       |                          |                            |           |
|            |          |                |       |                          |                            |           |
|            |          |                |       |                          |                            | 2         |
|            |          |                |       |                          |                            |           |

# 3.7 插入图片、表格等多种类型的元素

点击工具栏的「插入」按钮,可插入丰富的富文本内容:直接插入网络图片、小表格、超链 接、代码块、日期、媒体、位置、附件等。

| < • + 测试                      | 文档 🗌 🛛 🖾 自动保存 | <b></b><br>定成功                                                  |                                                                                   |                                                  |                                                                                                    | ) ③ 协作 分享 :: |
|-------------------------------|---------------|-----------------------------------------------------------------|-----------------------------------------------------------------------------------|--------------------------------------------------|----------------------------------------------------------------------------------------------------|--------------|
|                               | r ~ 7         | ▲ 正文 * 字体 * 11                                                  | - В I <u>U</u> <del>S</del> <u>А</u>                                              | · 👂 · 🗏 · 🗄 · 🗹 🗎 🎟                              | ≡、 ≒ - 【 類〉 - ■ - 巳 )                                                                                                    |              |
| 目录<br>标题<br>标题1<br>标题3<br>标题3 | ×             | <b>标題</b><br>副标题<br>标题1<br>标题2<br>标题1-1<br>这里是正文,作为<br>我可以在这里 @ | NC<br>ACT77257<br>NC<br>ACT77257<br>小C<br>ACT77257<br>下<br>高麗東示,这一段文字我希<br>后<br>元 | NG<br>ASTT237<br>NG<br>ASTT7237<br>連另一个同事訪助补充完成。 | <ul> <li>■ 四片 ・ 上作本地</li> <li>田 表格 ・ 関東湾相</li> <li>● 超現現</li> <li>● 分編线</li> <li>(1)代码块</li> <li>(4)引用</li> <li>④ 附件</li> <li>〒 田明</li> <li>□ 媒体<sup>1058</sup> *</li> <li>③ 位置<sup>1058</sup></li> </ul> | 图片图片         |
|                               |               |                                                                 | AUTTZET<br>NC                                                                     |                                                  |                                                                                                    | T            |

#### 3.8 排版优化

当您需要规范文档排版,美化排版效果,提升阅读体验时,可以点击工具栏「智能工具」菜单中的「排版优化」-「应用优化」即可。 详细介绍请点击这里

|                     |                                                 | 🗎 shimo.im  | 00                | 0 1 7 +   |
|---------------------|-------------------------------------------------|-------------|-------------------|-----------|
| く - 十 人事使用场景说明 🗌 文権 | 当将自动保存                                          |             | ٢ 🐑               | ⊙ 协作 分享 : |
| n a T 👲 🗄           | 正文 · 字体 · 11 · B <i>I <u>U</u> <del>S</del></i> |             |                   |           |
|                     |                                                 |             | □ 文档翻译 ▶          |           |
| 招聘                  |                                                 |             | [=] fienciulity p |           |
| 员工关系<br>绩效          | 人事使用场景说明                                        |             |                   |           |
| 16 UII              | 招聘                                              |             |                   |           |
|                     | • 公司人才库                                         |             |                   |           |
|                     | https://shimo.im/sheets/fyW1Z4IzcYgq            | 6eQ5        |                   |           |
|                     | • 面试安排及反馈                                       |             |                   |           |
|                     | https://shimo.im/folder/HvXqcMBUrK0             | ToMmD       |                   |           |
|                     |                                                 |             |                   |           |
|                     | • HC 管理                                         |             |                   |           |
|                     | https://shimo.im/sheets/zfo230RSRPA             | P8HDD/2buXS |                   |           |
|                     | <ul> <li>人年规划</li> </ul>                        |             |                   |           |
|                     | https://shimo.im/sheets/BpgO5JbU6Q              | YB7bjL      |                   |           |
|                     | <ul> <li>各类控制模板(可多个组合)</li> </ul>               |             |                   |           |
|                     | <ul> <li>项目管理表 (表格)</li> </ul>                  |             |                   | 2         |
|                     | <ul> <li>面试评价表(文档/表格)</li> </ul>                |             |                   |           |

#### 3.9 导出和打印

协作编辑完成后,您可以将文件导出到本地备份,石墨文档支持打印预览和在线打印。

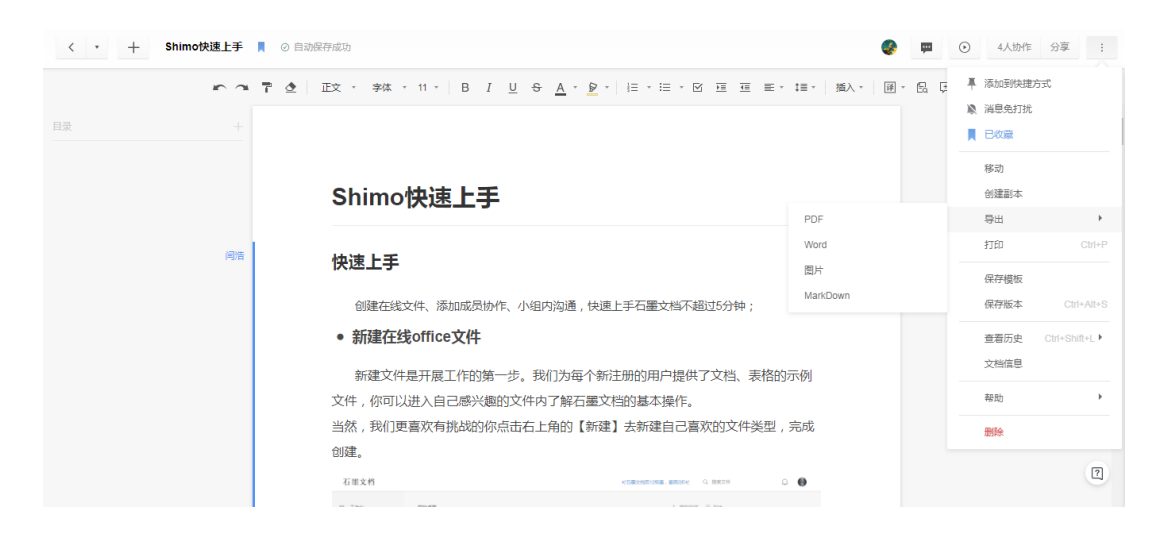

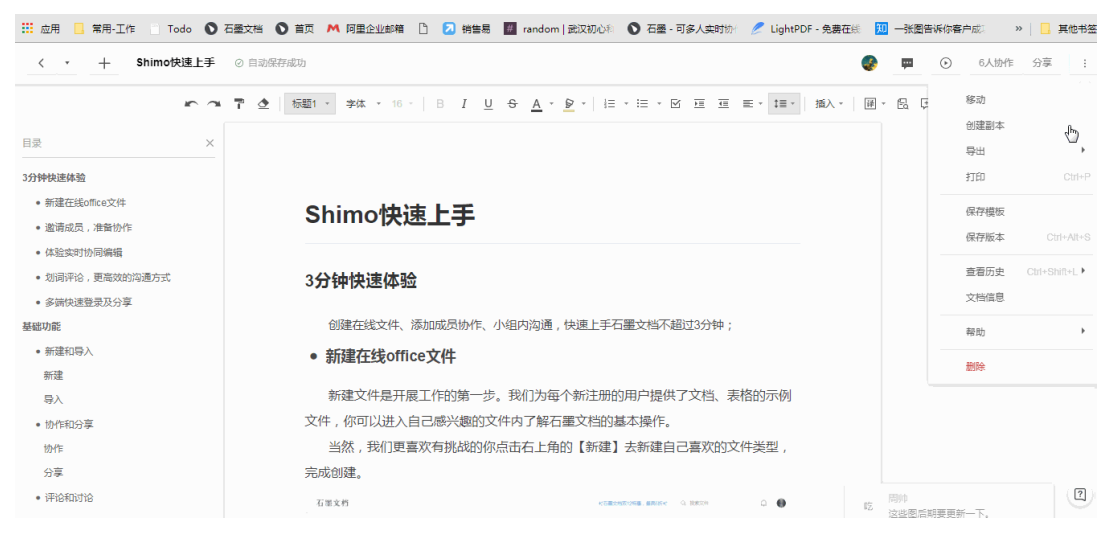

# 四、表格产品

4.1 单元格评论/备注

您可以针对某个单元格内容进行讨论,省去IM工具的沟通过程,并且讨论内容会被完整保存。 当您需要对单元格内容有说明与注释时,也可以插入备注信息,备注与评论提醒的场景互为补 充。

| • •     | • < >             |                |               |       |                               | sh              | nimo.im |                   | □ ¢                |                     |                  | 0 1          | 0+      |
|---------|-------------------|----------------|---------------|-------|-------------------------------|-----------------|---------|-------------------|--------------------|---------------------|------------------|--------------|---------|
| <       | • +               | 表格 🗌 🥝         | 自动保存成功        |       |                               |                 |         |                   |                    | đ                   | 9 10 0           | ) 协作 🖇       | 9享 :    |
| 编辑      | ■ 插入 梢            | 各式 公式          | 数据 视图         | 表单 帮助 |                               |                 |         |                   |                    |                     |                  |              |         |
| ▲<br>撤销 | ○三 □ □ □<br>重做 お助 | 〒 ▲   格式刷 清除样式 | 常規<br>¥ % .00 | .0 B  | e-sys 9 -<br>I <u>U</u> -S⊞ - | A × ≡<br>© × H+ | · ÷ E 0 | 图 × 2↑ ×<br>冻结 排序 | 〒 · 田 ·<br>筛选 条件格式 | · Eš ∑<br>式 数据验证 公式 | · ☑ €2<br>复造框 链接 | ■ × ×        | …<br>更多 |
| $f_X$   | 联系方式              |                |               |       |                               |                 |         |                   |                    |                     |                  |              |         |
|         | A                 | В              | С             | D     | E                             | F               | G       | н                 | I.                 | J                   | К                | L            | M       |
| 1       |                   |                |               | 客服填写  |                               |                 |         |                   | 仓库填写               |                     |                  | 运营填写         |         |
| 2       | 客服                | 工单号            | 用户id          | 联系方式  | 退/换货                          | 申请退款            | 产品id    | 是否收件              | 是否发件               | 快递单号                | 是否回访             | 补            | 充事项     |
| 3       | 员工1               | HH- 0073       | U53682        |       | 到归还日期申请换                      | 尺码不合适           | KJ-034  | 是                 | 否                  |                     | 未完成              | $\checkmark$ | 赠送礼品    |
| 4       | 员工2               | HH-0074        | U38293        | —     | 申请退款                          | 订单下错            | TC-086  | 是                 | 是                  | 1328468843          | 完成               | ✓            | 调查问卷    |
| 5       | 员工3               | TF-10003       | U3402         | —     | 申请退款                          | 申请退款            | DL-115  | 否                 | 否                  |                     | 未完成              |              | 厂商沟通    |
| 6       | 员工6               | HH- 0073       | U53682        | —     | 到归还日期申请换                      | 尺码不合适           | KJ-034  | 是                 | 否                  |                     | 未完成              | ~            | 赠送优惠券   |
| 7       | 员工7               | HH-0074        | U38293        | —     | 到归还日期申请换                      | 订单下错            | TC-086  | 是                 | 是                  | 13258584758         | 完成               |              | 赠送礼品    |
| 8       | 员工8               | TF-10003       | U3402         | —     | 申请退款                          | 申请退款            | DL-115  | 否                 | 否                  |                     | 未完成              | ~            | 调查问卷    |
| 9       | 员工9               | HH- 0073       | U53682        |       | 申请退款                          | 申请退款            | KJ-037  | 否                 | 否                  |                     | 未完成              |              | 厂商沟通    |
| 10      |                   |                |               |       |                               |                 |         |                   |                    |                     |                  |              |         |
| 11      |                   |                |               |       |                               |                 |         |                   |                    |                     |                  |              |         |
| 12      |                   |                |               |       |                               |                 |         |                   |                    |                     |                  |              |         |
| 13      |                   |                |               |       |                               |                 |         |                   |                    |                     |                  |              |         |
| 14      |                   |                |               |       |                               |                 |         |                   |                    |                     |                  |              |         |
| 15      |                   |                |               |       |                               |                 |         |                   |                    |                     |                  |              |         |
| 16      |                   |                |               |       |                               |                 |         |                   |                    |                     |                  |              |         |
| 17      |                   |                |               |       |                               |                 |         |                   |                    |                     |                  |              |         |
| 18      |                   |                |               |       |                               |                 |         |                   |                    |                     |                  |              |         |
| 19      |                   |                |               |       |                               |                 |         |                   |                    |                     |                  |              |         |
| 20      |                   |                |               |       |                               |                 |         |                   |                    |                     |                  |              |         |
| 21      |                   |                |               |       |                               |                 |         |                   |                    |                     |                  |              |         |
| 22      |                   |                |               |       |                               |                 |         |                   |                    |                     |                  |              |         |
| 23      |                   |                |               |       |                               |                 |         |                   |                    |                     |                  |              |         |
| 24      |                   |                |               |       |                               |                 |         |                   |                    |                     |                  |              |         |
| 25      |                   |                |               |       |                               |                 |         |                   |                    |                     |                  |              |         |

#### 4.2 日期提醒饺

您可以通过「插入」里的日期提醒,设置一个任务的截止时间,到期提醒任务负责人以及自 己,已过期的提醒闹钟会显示为红色。

| <       | • +               | 日期提醒 □ ○ 自动保存成功                                                    |               |                        |                               |         |           | •               | 0_0            |        | か作 分享 |
|---------|-------------------|--------------------------------------------------------------------|---------------|------------------------|-------------------------------|---------|-----------|-----------------|----------------|--------|-------|
| 编       | 辑 插入 格            | 试 公式 数据 视图 表                                                       | 单插件           | 昭助                     |                               |         |           |                 |                |        |       |
| ▲<br>撤销 | ○二 □ □ →<br>重做 粘貼 | 下         (**規)           格式刷 清除样式         ¥         %         .00 | · 字体<br>.0_ B | - 11<br>/ <u>U</u> S ⊞ | · <u>A</u> ·   ≡<br>· ⊗ ·   ⊨ | · + E m | ·         | 〒 - 田<br>筛选 条件相 | - ES<br>託 数据验证 | <br>更多 | *     |
| fx      |                   | 2                                                                  | 0             | 5                      |                               | -       | 0         |                 |                |        |       |
| 1       | 项目类型              | 内容                                                                 | 项目状态          | 进度                     | 负责人                           | 提醒      | 截止时间      | н               | 1              | J      | K     |
| 2       | 项目实施              | 雅高国内(Groupid=835) 酒店指                                              | 已上线           | 100%                   | Menta                         | 0       | 2020/2/24 |                 |                |        |       |
| 3       | 项目实施              | 海外/集团:Red Lion                                                     | 待上线           | 90%                    | Menta                         | Ö       | 2020/3/25 |                 |                |        |       |
| 4       | 功能优化              | Radisson对接                                                         | 测试中 🖕         | 80%                    | Sarah (Yoffy)                 | Ö       | 2020/3/26 |                 |                |        |       |
| 5       | 项目实施              | 直连订单备注的发送方式需求—                                                     | 测试中           | 70%                    | Snow                          | Ö       | 2020/3/27 |                 |                |        |       |
| 6       | 项目优化 🖉            | MGM对接                                                              | 测试中 🖕         | 60%                    | Snow                          |         | 2020/3/27 |                 |                |        |       |
| 7       | 项目实施              | Universal Studio                                                   | 开发中           | 40%                    | Yoffy                         |         | 2020/3/28 |                 |                |        |       |
| 8       | 功能优化              | 香格里拉直连(海外)                                                         | 开发中           | 20%                    | Snow                          |         | 2020/3/29 |                 |                |        |       |
| 9       | 项目实施              | 香格里拉直连(国内)                                                         | 设计中 🖕         | 10%                    | Nicole                        |         | 2020/3/30 |                 |                |        |       |
| 10      | 项目实施              | 雅高旗舰店现预付算法调整*                                                      | 设计中 🖕         | 10%                    | Menta                         |         | 2020/3/31 |                 |                |        |       |
| 11      |                   |                                                                    |               |                        |                               |         |           |                 |                |        |       |
| 12      |                   |                                                                    |               |                        |                               |         |           |                 |                |        |       |
| 13      |                   |                                                                    |               |                        |                               |         |           |                 |                |        |       |
| 14      |                   |                                                                    |               |                        |                               |         |           |                 |                |        |       |
| 15      |                   |                                                                    |               |                        |                               |         |           |                 |                |        | 2     |

## 4.3 查看表格历史与单元格编辑历史企业版

可以通过「查看历史」功能看到表格的编辑历史并还原。您也可以通过单元格历史查看是谁在什么时间编辑了什么内容。

| •  | •  | <>                                   |                 |                    |                             |                         | shimo | im              |             | 00                                      |              |                      | 0 1 0   |
|----|----|--------------------------------------|-----------------|--------------------|-----------------------------|-------------------------|-------|-----------------|-------------|-----------------------------------------|--------------|----------------------|---------|
| <  | •  | 十 表格                                 | <b>8</b> ∏ ⊘ ⊜i | 动保存成功              |                             |                         |       |                 |             |                                         | ۲            | •                    | 协作 分享   |
| 绚  | 辑  | 插入 格式                                | 公式 数据           | 引 视图 表单            | 帮助                          |                         |       |                 |             |                                         |              |                      |         |
| が  | 重使 | <ul> <li>下</li> <li>粘贴 格式</li> </ul> | ▲<br>剥 清除样式     | 常規 ·<br>¥ % .00 .0 | 字体 ·<br>B <i>I <u>U</u></i> | 9 - <u>A</u><br>S ⊞ - S |       | · ÷ 토<br>· 면 (G | 图 ° 2↑ ° °  | ▼ ● ● ● ■ ● ■ ● ■ ● ■ ● ■ ● ■ ● ■ ● ■ ● | ∑<br>公式      | 公 C2 山間<br>复造框 链接 图表 | ■ * ··· |
| fx |    |                                      |                 |                    |                             |                         |       |                 |             |                                         |              |                      |         |
|    |    | С                                    | D               | E                  | F                           | G                       | н     | 1               | J           | К                                       | L            | М                    | N       |
| 1  |    |                                      | 客服填写            |                    |                             |                         |       | 仓库填写            |             | ì                                       | ≧营填写         |                      |         |
| 2  | ł  | 用户id                                 | 联系方式            | 退/换货               | 申请退款                        | 产品id                    | 是否收件  | 是否发件            | 快递单号        | 是否回访                                    | 补            | 充事项                  |         |
| 3  | 3  | U53682                               |                 | 到归还日期申请换           | 尺码不合适                       | KJ-034                  | 是     | 否               |             | 未完成                                     | ~            | 赠送礼品                 |         |
| 4  | 4  | U38293                               | —               | 申请退款               | 订单下错                        | TC-086                  | 是     | 是               | 1328468843  | 完成                                      | $\checkmark$ | 调查问卷                 |         |
| 5  | 3  | U3402                                |                 | 申请退款               | 申请退款                        | DL-115                  | 否     | 否               |             | 未完成                                     |              | 厂商沟通                 |         |
| 6  | 3  | U53682                               |                 | 到归还日期申请换           | 尺码不合适                       | KJ-034                  | 是     | 否               |             | 未完成                                     | $\checkmark$ | 赠送优惠券                |         |
| 7  | 4  | U38293                               |                 | 到归还日期申请换           | 订单下错                        | TC-086                  | 是     | 是               | 13258584758 | 完成                                      |              | 赠送礼品                 |         |
| 8  | 3  | U3402                                |                 | 申请退款               | 申请退款                        | DL-115                  | 否     | 否               |             | 完成                                      | $\checkmark$ | 调查问卷                 |         |
| 9  | 3  | U53682                               |                 | 申请退款               | 申请退款                        | KJ-037                  | 否     | 否               |             | 未完成                                     |              | 厂商沟通                 |         |
| 10 |    |                                      |                 |                    |                             |                         |       |                 |             |                                         |              |                      |         |
| 11 |    |                                      |                 |                    |                             |                         |       |                 |             |                                         |              |                      |         |
| 12 |    |                                      |                 |                    |                             |                         |       |                 |             |                                         |              |                      |         |
| 13 | _  |                                      |                 |                    |                             |                         |       |                 |             |                                         |              |                      |         |
| 14 | -  |                                      |                 |                    |                             |                         |       |                 |             |                                         |              |                      |         |
| 15 | -  |                                      |                 |                    |                             |                         |       |                 |             |                                         |              |                      |         |
| 16 | -  |                                      |                 |                    |                             |                         |       |                 |             |                                         |              |                      |         |
| 17 |    |                                      |                 |                    |                             |                         |       |                 |             |                                         |              |                      |         |
| 18 | -  |                                      |                 |                    |                             |                         |       |                 |             |                                         |              |                      |         |
| 19 |    |                                      |                 |                    |                             |                         |       |                 |             |                                         |              |                      |         |
| 20 |    |                                      |                 |                    |                             |                         |       |                 |             |                                         |              |                      |         |
| 21 |    |                                      |                 |                    |                             |                         |       |                 |             |                                         |              |                      |         |
| 22 |    |                                      |                 |                    |                             |                         |       |                 |             |                                         |              |                      |         |
| 23 |    |                                      |                 |                    |                             |                         |       |                 |             |                                         |              |                      |         |
| 24 |    |                                      |                 |                    |                             |                         |       |                 |             |                                         |              |                      |         |
| 25 |    | _                                    |                 |                    |                             |                         |       |                 |             |                                         |              |                      |         |

### 4.4 锁定单元格/工作表企业版

当您需要限定某个区域只能有特定的人员编辑、需要隐藏掉表格中部分关键信息、禁止部分协 作者查看某些数据、固定已有数据时都可以使用锁定单元格的功能,从而保证数据的私密性和 安全性。您可以对选中区域为协作者设置不同权限:可以编辑、只能查看、禁止查看。(更加 详细介绍,点击:锁定单元格介绍)

| 10 | 5           | Switzerland    | FIRST ROUND | 33000 | 1934 | 27-05-1934 (16: 16:30:0  |
|----|-------------|----------------|-------------|-------|------|--------------------------|
| 11 | 5           | Netherlands    | FIRST ROUND | 33000 | 1934 | 27-05-1934 (16: 16:30:0  |
| 12 | 6           | Sweden         | FIRST ROUND | 14000 | 1934 | 27-05-1934 (16: 16:30:0  |
| 13 | 6           | Argentina      | FIRST ROUND | 14000 | 1934 | 27-05-1934 (16: 16:30:0  |
| 14 | 7           | Spain          | FIRST ROUND | 21000 | 1934 | 27-05-1934 (16: 16:30:0  |
| 15 | 7           | Brazil         | FIRST ROUND | 21000 | 1934 | 27-05-1934 (16: 16:30:0  |
| 16 | 8           | Hungary        | FIRST ROUND | 9000  | 1934 | 27-05-1934 (16: 16:30:0  |
| 17 | 8           | Egypt          | FIRST ROUND | 9000  | 1934 | 27-05-1934 (16: 16:30:0  |
| 18 | 9           | Austria        | 1/4 FINAL   | 23000 | 1934 | 31-05-1934 (16:: 16:30:0 |
| 19 | 9           | Hungary        | 1/4 FINAL   | 23000 | 1934 | 31-05-1934 (16:: 16:30:0 |
| 20 | 10          | Czechoslovakia | 1/4 FINAL   | 12000 | 1934 | 31-05-1934 (16:: 16:30:0 |
| 21 | 10          | Switzerland    | 1/4 FINAL   | 12000 | 1934 | 31-05-1934 (16:: 16:30:0 |
| 22 | 11          | Germany        | 1/4 FINAL   | 15000 | 1934 | 31-05-1934 (16:: 16:30:0 |
| 23 | 11          | Sweden         | 1/4 FINAL   | 15000 | 1934 | 31-05-1934 (16:: 16:30:0 |
| 24 | 12          | Italy          | 1/4 FINAL   | 35000 | 1934 | 31-05-1934 (16:: 16:30:0 |
| 25 | 12          | Spain          | 1/4 FINAL   | 35000 | 1934 | 31-05-1934 (16:: 16:30:0 |
| •  | ·           |                |             |       |      |                          |
| -  | ▶ <b>工作</b> | 作表1 ▼ 工作表2     | *           |       |      |                          |

#### 4.5 筛选视图<sup>企业版</sup>

除了您熟知的「筛选」功能外,石墨表格产品还提供「筛选视图」功能,您可以拥有独立的筛 选界面,协作者之间相互不影响操作。您还可以为筛选视图命名,下次查看时只需要选择对应 的视图即可,不需要再进行重复筛选。(更加详细介绍,点击 筛选视图介绍)

| *           | · ~ 7 ₫ | 格式· 9 · B <i>I</i> | <u>U</u> <del>S</del> <u>A</u> ·   <u>S</u> · |      | + · I+ · I BB · A↑ | · 7 · E · | 云 ∑ 公式 • | 更多 |
|-------------|---------|--------------------|-----------------------------------------------|------|--------------------|-----------|----------|----|
| fx <b>生</b> | 日年份     |                    |                                               |      |                    |           |          |    |
|             | В       | С                  | D                                             | E    | F                  | G         | н        |    |
| 1           | 生日年份    | 是否是会员              | 行业                                            | 职业   | 平均每天使用次数           |           |          |    |
| 2           | 1989    | 좀 🖡                | 互联网/电子商务                                      | 运营   | 2                  |           |          |    |
| 3           | 1985    | 是                  | 在校学生                                          | 学生   | 1                  |           |          |    |
| 4           | 1958    | 否                  | 互联网/电子商务                                      | HR   | 3                  |           |          |    |
| 5           | 1982    | 是                  | 教育培训                                          | 运营   | 2                  |           |          |    |
| 6           | 1992    | 是                  | 汽车/机械/重工                                      | 管理人员 | 2                  |           |          |    |
| 7           | 1993    | 是                  | 在校学生                                          | 学生   | 1                  |           |          |    |
| 8           | 1982    | 是                  | 互联网/电子商务                                      | 产品经理 | 1                  |           |          |    |
| 9           | 1982    | 否                  | 在校学生                                          | 学生   | 1                  |           |          |    |
| 10          | 1998    | 是                  | 互联网/电子商务                                      | 产品经理 | 1                  |           |          |    |
| 11          | 1998    | 否                  | 教育培训                                          | 教师   | 0                  |           |          |    |
| 12          | 1998    | 是                  | 互联网/电子商务                                      | UX   | 1                  |           |          |    |
| 13          | 1990    | 是                  | 互联网/电子商务                                      | 产品经理 | 0                  |           |          |    |
| 14          | 1990    | 否                  | 其它行业                                          | 行政   | 3                  |           |          |    |
| 15          | 1990    | 是                  | 互联网/电子商务                                      | 程序员  | 1                  |           |          |    |
| 16          | 1978    | 是                  | 在校学生                                          | 学生   | 3                  |           |          |    |
| 17          | 1988    | 是                  | 教育培训                                          | 公务员  | 2                  |           |          |    |
| 18          | 1978    | 是                  | 医疗/卫生                                         | 外勤   | 2                  |           |          |    |
| 19          | 1978    | 否                  | 教育培训                                          | 教师   | 1                  |           |          | 2  |
| 20          | 1991    | 泉                  | 在校坐生                                          | 坐牛   | 3                  |           |          |    |

#### 4.6 合并工作表企业版

当您需要汇总其他多个表格的数据时,可使用合并工作表功能,拥有多个分表汇总到一个总表的能力,可构建总-分的多工作簿结构。

国内在线表格仅石墨支持。可以实现被合并表格数据更新,合并后表格数据同步更新。如财务 核算,多个财务同事同步在线录入数据,实时更新汇总,可对合并的数据进行分析。

| < •               | <ul> <li>・ 十 数据表1 口 ② 表培得实时更新</li> <li>③ 物作 分享 ::</li> </ul> |             |                  |                                    |                                |                           |                  |           |          |  |  |  |
|-------------------|--------------------------------------------------------------|-------------|------------------|------------------------------------|--------------------------------|---------------------------|------------------|-----------|----------|--|--|--|
| 编辑                | 插入 格式 公式 数据                                                  | 视图 表单 帮助    |                  |                                    |                                |                           |                  |           |          |  |  |  |
| in a              | 🔋 🕆 👌 🕹 🕹                                                    | .00 .0 日期 - | 9 - B I <u>U</u> | <u>s</u> <u>A</u> · <u>©</u> · ⊞ · | $\equiv \cdot + \cdot + \cdot$ | 69   189 - <u>2</u> † - 7 | - III - III - II | 🛛 - 🖾 🔟 O | <u></u>  |  |  |  |
| f <sub>x</sub> 20 | 19/03/14                                                     |             |                  |                                    |                                |                           |                  |           |          |  |  |  |
|                   | А                                                            | В           | С                | D                                  | E                              | F                         | G                | Н         | I.       |  |  |  |
| 1                 | 提交时间                                                         | 是否使用过产品     | 使用产品时间           | 每周使用频率                             | 通常使用时间段                        | 每次的使用时长                   | 对产品最在意的点         | 同类商品的开销   | 是否愿意开证   |  |  |  |
| 2                 | 2019/3/14                                                    | 使用过         | 6~12 个月          | 每天使用                               | 下午                             | 03:00                     | 商家品牌,产品价格        | 198       | 不愿意      |  |  |  |
| 3                 | 2019/3/14                                                    | 使用过         | 6~12 个月          | 每天使用                               | 上午                             | 12:00                     | 产品品质             | 78        | 不愿意      |  |  |  |
| 4                 | 2019/3/14                                                    | 没使用过        |                  |                                    |                                |                           |                  | 123       | 不愿意      |  |  |  |
| 5                 | 2019/3/14                                                    | 使用过         | 1~6个月            | 每周2~3次                             | 中午                             | 02:00                     | 商家品牌             | 1213      | 愿意       |  |  |  |
| 6                 | 2019/3/14                                                    | 使用过         | 6~12个月           | 每天使用                               | 下午                             | 06:00                     | 商家品牌,产品价格        | 123       | 愿意       |  |  |  |
| 7                 | 2019/3/14                                                    | 使用过         | 6~12个月           | 每天使用                               | 下午                             | 03:00                     | 产品价格,产品品质        | 450       | 愿意       |  |  |  |
| 8                 | 2019/3/14                                                    | 使用过         | 6~12个月           | 每天使用                               | 下午                             | 02:00                     | 产品品质             | 0         | 愿意       |  |  |  |
| 9                 | 2019/3/14                                                    | 没使用过        |                  |                                    |                                |                           |                  | 555       | 愿意       |  |  |  |
| 10                | 2019/3/14                                                    | 使用过         | 6~12个月           | 每周 6~8次                            | 上午                             | 08:00                     | 商家品牌,产品价格        | 360       | 愿意       |  |  |  |
| 11                |                                                              |             |                  |                                    |                                |                           |                  |           |          |  |  |  |
| 12                |                                                              |             |                  |                                    |                                |                           |                  |           |          |  |  |  |
| 13                |                                                              |             |                  |                                    |                                |                           |                  |           | <u> </u> |  |  |  |
| + ≔               | <b>工作表1 ▼</b> 工作表2 工作表                                       | K3          |                  |                                    |                                |                           |                  |           |          |  |  |  |

# 4.7 分列

「分列」功能帮助您将非结构化信息快速录入表格,数据处理更轻松

| 编辑             | 插入 格式 公式 数据 视图 表单 帮助                     |            |                                       |                            |                         |             |
|----------------|------------------------------------------|------------|---------------------------------------|----------------------------|-------------------------|-------------|
| ▲<br>一 ☆ ↓ ●   | ■ 日本 1 1 1 1 1 1 1 1 1 1 1 1 1 1 1 1 1 1 | · + Ⅲ Ⅲ 4  | 图 * 2↑ * <b>▽ * ⊞</b><br>东结 排序 筛选 条件4 | · Bì ∑· CC<br>各式 数据验证 公式 链 | D 📶 🔜 · 🔂<br>衰 图表 图片 查找 | 保存版本 评论     |
| f <sub>X</sub> |                                          |            |                                       |                            |                         |             |
|                | A                                        | В          | С                                     | D                          | E                       | F           |
| 1              | 您使用过我们的产品吗?",您使用我们的产品多久了?,您每周使用的         | 的频率是? ,您通常 | 使用的时间段是? ,                            | 您平均每次的使用时                  | 付长大约是?,您对               | 我们的产品/服务最在精 |
| 2              | 使用过,6~12个月,每天使用,下午,03:00,商家品牌,198        |            |                                       |                            |                         |             |
| 3              | 使用过,6~12个月,每天使用,上午,12:00,产品品质,123445778  |            |                                       |                            |                         |             |
| 4              | 没使用过,,,,,,123                            |            |                                       |                            |                         |             |
| 5              | 使用过,1~6个月,每周2~3次,中午,02:00,商家品牌,1213      |            |                                       |                            |                         |             |
| 6              | 使用过,6~12个月,每天使用,下午,06:00,送货速度,123        |            |                                       |                            |                         |             |
| 7              | 使用过,6~12个月,每天使用,下午,03:00,产品价格,450        |            |                                       |                            |                         |             |
| 8              | 使用过,6~12个月,每天使用,下午,02:00,产品品质,0          |            |                                       |                            |                         |             |
| 9              | 没使用过,,,,,,55555555555555                 |            |                                       |                            |                         |             |
| 10             | 使用过,6~12个月,每天使用,下午,03:00,产品价格,450        |            |                                       |                            |                         |             |
| 11             | 使用过,6~12个月,每天使用,下午,02:00,产品品质,0          |            |                                       |                            |                         |             |
| 12             | 使用过,6~12个月,每天使用,上午,12:00,产品品质,123445778  |            |                                       |                            |                         |             |
| 13             | 没使用过,,,,,,123                            |            |                                       |                            |                         |             |
| 14             | 使用过,1~6个月,每周2~3次,中午,02:00,商家品牌,1213      |            |                                       | -                          |                         |             |
| 15             |                                          |            |                                       |                            |                         |             |
| 16             |                                          |            |                                       |                            |                         |             |
|                |                                          |            |                                       |                            |                         |             |

#### 4.8 数据透视表企业版

数据透视表是数据分析的重点功能,它可以多维度分析数据,弹性提供透视分析,多用于决策 支持、商务智能和数据仓库。简单来说,数据透视表可以帮助您快速实现对数据的分类汇总与 统计计算。

| 编辑         | 插入 格式   | 公式 数据 视图 | 图 表单 帮助  |                  |                         |             |            |     |          |
|------------|---------|----------|----------|------------------|-------------------------|-------------|------------|-----|----------|
| <b>n</b> 7 | 🖟 - 🍸 👲 | ¥ % .00  | .0_ 常規 - | 9 - B I <u>U</u> | <u>s</u> <u>A</u> • 🖗 • | ⊞ -   ≡ - + | · ·  + · E |     | <u> </u> |
| fx 光谷      | 店       |          |          |                  |                         |             |            |     |          |
|            | А       | В        | С        | D                | E                       | F           | G          | Н   | I        |
| 1          | 月份      | 运动部门     | 门店       | 销售额              | 净利润                     |             |            |     |          |
| 2          | 1月      | 羽毛球      | 光谷店      | ¥15,000          | ¥6,000                  |             |            |     |          |
| 3          | 1月      | 跑步       | 光谷店      | ¥20,000          | ¥8,000                  |             |            |     |          |
| 4          | 1月      | 高尔夫      | 光谷店      | ¥10,600          | ¥4,240                  |             |            |     |          |
| 5          | 1月      | 滑轮       | 光谷店      | ¥15,500          | ¥6,200                  |             |            |     |          |
| 6          | 1月      | 羽毛球      | 汉口店      | ¥18,500          | ¥7,400                  |             |            |     |          |
| 7          | 1月      | 跑步       | 汉口店      | ¥34,100          | ¥13,640                 |             |            |     |          |
| 8          | 1月      | 高尔夫      | 汉口店      | ¥25,300          | ¥10,120                 |             |            |     |          |
| 9          | 1月      | 滑轮       | 汉口店      | ¥24,600          | ¥9,840                  |             |            |     |          |
| 10         | 2月      | 羽毛球      | 光谷店      | ¥32,000          | ¥12,800                 |             |            |     |          |
| 11         | 2月      | 跑步       | 光谷店      | ¥16,900          | ¥6,760                  |             |            |     |          |
| 12         | 2月      | 高尔夫      | 光谷店      | ¥24,100          | ¥9,640                  |             |            |     |          |
| 13         | 2月      | 滑轮       | 光谷店      | ¥23,000          | ¥9,200                  |             |            |     |          |
| 14         | 2月      | 羽毛球      | 汉口店      | ¥25,400          | ¥10,160                 |             |            |     | 2        |
| 15         | 2日      | 胸步       | 汉口店      | ¥40 500          | ¥16 200                 |             |            |     |          |
| + :=       | 明细表 🔻   |          |          |                  |                         |             |            | < ▶ |          |

# 4.9 色阶功能

「色阶」功能提供直观的数据进度展示,提供了更为方便的数据可视化解决办法。

| • • B I <u>U</u> <del>S</del> <u>A</u> • 🖗 • ⊞ • | ≡ - + - ⊨ - ⊞ | 🖼 - 21 - 7 - 🎞 - Ei | ∑ • 🐼 📶 🖾 • |  |
|--------------------------------------------------|---------------|---------------------|-------------|--|
|--------------------------------------------------|---------------|---------------------|-------------|--|

|           | ±    |      |       |     |     |
|-----------|------|------|-------|-----|-----|
| F         | G    | Н    | I     | J   | К   |
|           |      |      |       |     |     |
| 姓名        | 时间   | 得分   | 正负值   | 助攻  | 抢断  |
| 斯蒂芬-库里    | 33.8 | 27.3 | 7.00  | 5.2 | 1.3 |
| 凯文-杜兰特    | 34.6 | 26   | 7.00  | 5.9 | 0.7 |
| 德马库斯-考辛斯  | 25.7 | 16.3 | 1.30  | 3.6 | 1.3 |
| 德雷蒙德-格林   | 31.3 | 7.4  | 2.00  | 6.9 | 1.4 |
| 安德鲁-博古特   | 12.2 | 3.5  | -1.85 | 1   | 0.3 |
| 安德鲁-伊格达拉  | 23.2 | 5.7  | 2.90  | 3.2 | 0.9 |
| 肖恩-利文斯顿   | 15.1 | 4    | 0.70  | 1.8 | 0.5 |
| 乔纳斯-杰雷布科  | 16.7 | 6.3  | -0.45 | 1.3 | 0.4 |
| 凯文-卢尼     | 18.5 | 6.3  | 0.00  | 1.5 | 0.6 |
| 奎因-库克     | 14.3 | 6.9  | 0.05  | 1.6 | 0.3 |
| 阿方索-麦金尼   | 13.9 | 4.7  | -1.65 | 0.4 | 0.3 |
| 乔丹-贝尔     | 11.6 | 3.3  | 0.00  | 1.1 | 0.3 |
| 达米安-琼斯    | 17.1 | 5.4  | 0.05  | 1.2 | 0.5 |
| 5.1.5mmt_ |      |      |       |     |     |

#### 4.10 删除重复项

整理合并表格后的繁杂数据更加高效。

| 198 74                                                             | 加八 借丸 公丸                | 蚁括 15回 衣牛            | 所则                                            |                                         |                         |                             |                                                |                             |  |
|--------------------------------------------------------------------|-------------------------|----------------------|-----------------------------------------------|-----------------------------------------|-------------------------|-----------------------------|------------------------------------------------|-----------------------------|--|
| 新<br>一<br>一<br>一<br>一<br>一<br>一<br>一<br>一<br>一<br>一<br>一<br>一<br>一 | 🖬 🚺 🍸 👲<br>数 粘贴 格式刷 清除格 | 常規 ·<br>式 ¥ % .00 .0 | 9 · <u>A</u> · ♥ · ≡<br>B I <u>U</u> ⊕ ⊞ · H→ | → 1 日 日 日 日 日 日 日 日 日 日 日 日 日 日 日 日 日 日 | 2↑ × ▼ × ⊞<br>排序 筛选 条件格 | - Ei ∑ - CO<br>武 数据验证 公式 链接 | Ⅲ ■ · □3 □ □ □ □ □ □ □ □ □ □ □ □ □ □ □ □ □ □ □ | <ul> <li>保存版本 评论</li> </ul> |  |
| f <sub>X</sub>                                                     |                         |                      |                                               |                                         |                         |                             |                                                |                             |  |
|                                                                    | A                       | В                    | С                                             | D                                       | E                       | F                           | G                                              | н                           |  |
| 1                                                                  | 行业                      | 职业                   | 是否使用过在线协作表格                                   | 石墨使用的版本                                 |                         |                             |                                                |                             |  |
| 2                                                                  | 教育培训                    | 公务员                  | 没有使用过其它的协作表格                                  | 基础版                                     |                         |                             |                                                |                             |  |
| 3                                                                  | 互联网/电子商务                | 产品经理                 | WPS 云表格                                       | 高级版                                     |                         |                             |                                                |                             |  |
| 4                                                                  | 在校学生                    | 学生                   | Google 表格                                     | 基础版                                     |                         |                             |                                                |                             |  |
| 5                                                                  | 互联网/电子商务                | 产品经理                 | Google 表格                                     | 高级版                                     |                         |                             |                                                |                             |  |
| 6                                                                  | 教育培训                    | 教师                   | 没有使用过其它的协作表格                                  | 基础版                                     |                         |                             |                                                |                             |  |
| 7                                                                  | 在校学生                    | 学生                   | Google 表格                                     | 基础版                                     |                         |                             |                                                |                             |  |
| 8                                                                  | 互联网/电子商务                | 产品经理                 | 腾讯表格                                          | 基础版                                     |                         |                             |                                                |                             |  |
| 9                                                                  | 其它行业                    | 行政                   | WPS 云表格                                       | 基础版                                     |                         |                             |                                                |                             |  |
| 10                                                                 | 教育培训                    | 公务员                  | 没有使用过其它的协作表格                                  | 基础版                                     |                         |                             |                                                |                             |  |
| 11                                                                 | 医疗/卫生                   | 外勤                   | WPS 云表格,一起写,超级表<br>格                          | 企业版                                     |                         |                             |                                                |                             |  |
| 12                                                                 | 医疗/卫生                   | 医生                   | Google 表格,WPS 云表格                             | 基础版                                     |                         |                             |                                                |                             |  |
| 13                                                                 | 在校学生                    | 学生                   | Google 表格                                     | 基础版                                     |                         |                             |                                                |                             |  |
| 14                                                                 | 互联网/电子商务                | 客服                   | 没有使用过其它的协作表格                                  | 钉钉版                                     |                         |                             |                                                |                             |  |
| 15                                                                 |                         |                      |                                               |                                         |                         |                             |                                                |                             |  |
|                                                                    |                         |                      |                                               |                                         |                         |                             |                                                |                             |  |

#### 4.11 跨表格引用企业版

当您需要引用另一个表格的数据时,可使用跨表格函数,被引用表数据更新,引用表同步更 新,可实现数据多表格的联动,将数据引用与分析从一个表格的多个 sheet 提升到多个表格 的维度,且不受存储位置限制,省去大量数据汇总时间。

| ••• <                                        |                                       |                              |                      | shimo.im          | Ċ                                  |                                           | 1   |
|----------------------------------------------|---------------------------------------|------------------------------|----------------------|-------------------|------------------------------------|-------------------------------------------|-----|
|                                              |                                       | test                         |                      |                   | 电商订单管理一元                           |                                           |     |
| < •                                          | + test □ ② 自动保存                       | 成功                           |                      |                   |                                    | (1) (1)                                   | 作分享 |
| 编辑 插                                         | i入 格式 公式 数据                           | 视图 表单 帮助                     |                      |                   |                                    |                                           |     |
| 新 つ<br>一 一 一 一 一 一 一 一 一 一 一 一 一 一 一 一 一 一 一 | □ □ □ □ □ □ □ □ □ □ □ □ □ □ □ □ □ □ □ | % .00 .0 B <i>I</i> <u>U</u> |                      | - <sup>×</sup>    | 田 * 弓 ∑ * ∞ Ⅲ<br>井格式 数据验证 公式 链接 图表 | ■ · E ● · · · · · · · · · · · · · · · · · |     |
| fx                                           |                                       |                              |                      |                   |                                    |                                           |     |
|                                              | А                                     | В                            | С                    | D                 | E                                  | F                                         |     |
| 1                                            | 自定义公式示例                               | =IMPORTRANGE(                | "https://shimo.im/sł | neets/eXe46nr5qk4 | 9uB7E/7Q9ez","B1                   | :L4")                                     |     |
| 2                                            | 公式结果                                  |                              |                      |                   |                                    |                                           |     |
| 3                                            | k                                     |                              |                      |                   |                                    |                                           |     |
| 4                                            |                                       |                              |                      |                   |                                    |                                           |     |
| 5                                            |                                       |                              |                      |                   |                                    |                                           |     |
| 6                                            |                                       |                              |                      |                   |                                    |                                           |     |
| 7                                            |                                       |                              |                      |                   |                                    |                                           |     |
| 8                                            |                                       |                              |                      |                   |                                    |                                           |     |
| 9                                            |                                       |                              |                      |                   |                                    |                                           |     |
| 10                                           |                                       |                              |                      |                   |                                    |                                           |     |
| 11                                           |                                       |                              |                      |                   |                                    |                                           |     |

# 4.12 图表

#### 更直观的数据可视化呈现

| - | -   | 0          |             |     |   |   |   |   |  |
|---|-----|------------|-------------|-----|---|---|---|---|--|
| E | F   | G the      |             | -   | J | ĸ | L | M |  |
|   |     | 半北质<br>数据1 | ·里顶百<br>数据2 | 数据3 |   |   |   |   |  |
|   | 车轮1 | 11         | 12          | 13  |   |   |   |   |  |
|   | 车轮2 | 22         | 23          | 24  |   |   |   |   |  |
|   | 车轮3 | 11         | 12          | 13  |   |   |   |   |  |
|   | 车轮4 | 33         | 34          | 35  |   |   |   |   |  |
|   |     |            |             |     |   |   |   |   |  |
|   |     |            |             |     |   |   |   |   |  |
|   |     |            |             |     |   |   |   |   |  |
|   |     |            |             |     |   |   |   |   |  |
|   |     |            |             |     |   |   |   |   |  |
|   |     |            |             |     |   |   |   |   |  |
|   |     |            |             |     |   |   |   |   |  |
|   |     |            |             |     |   |   |   |   |  |
|   |     |            |             |     |   |   |   |   |  |
|   |     |            |             |     |   |   |   |   |  |
|   |     |            |             |     |   |   |   |   |  |
|   |     |            |             |     |   |   |   |   |  |
|   |     |            |             |     |   |   |   |   |  |
|   |     |            |             |     |   |   |   |   |  |
|   |     |            |             |     |   |   |   |   |  |

# 4.13 全屏模式

全屏展示,数据工作汇报更直观

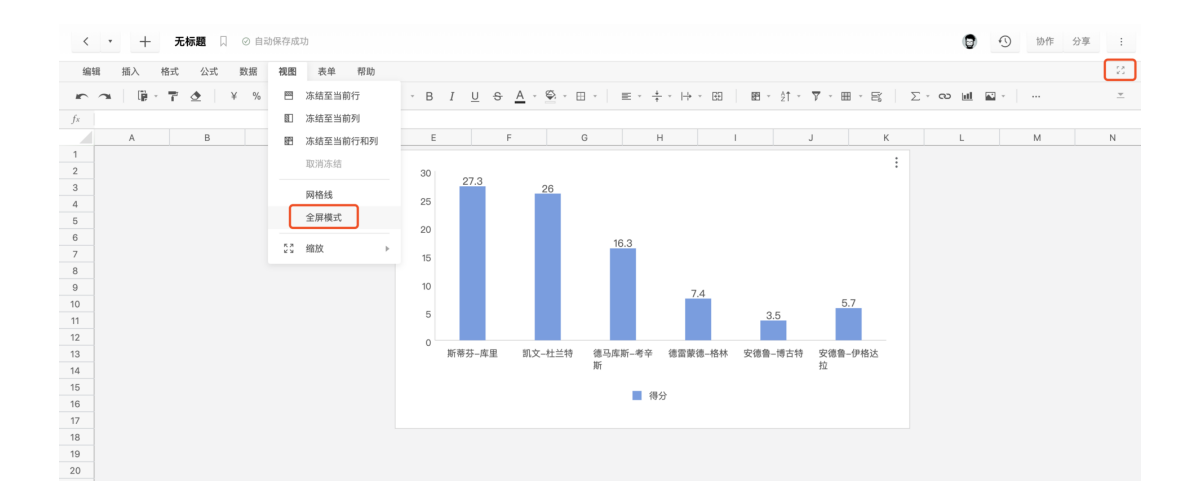

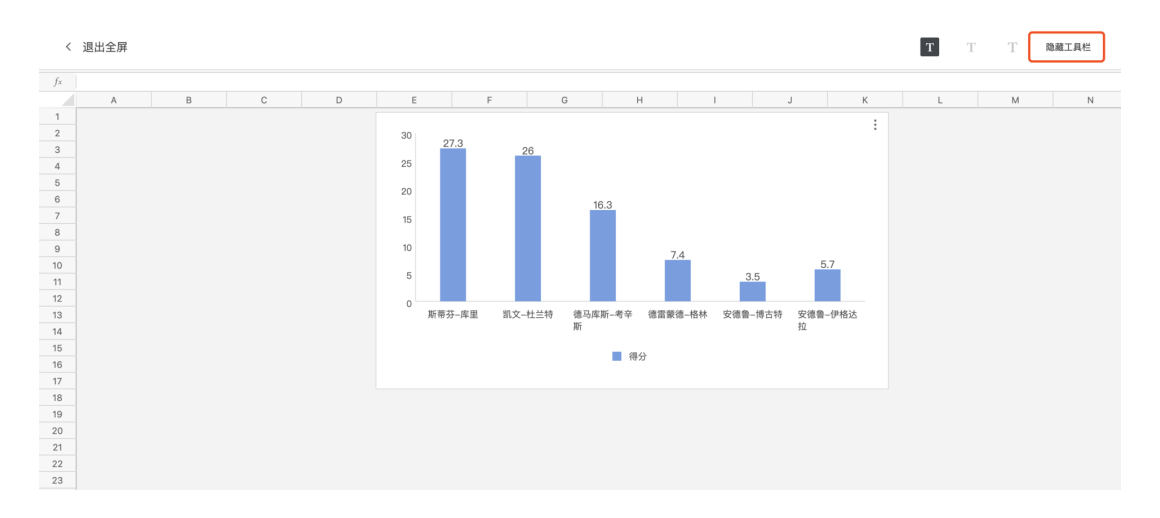

## 4.14 数组公式

| 编辑 指  | 1入 格式 公式 数据 3        | 视图 表单 帮助       |                                                   |                  |           |                        |         |
|-------|----------------------|----------------|---------------------------------------------------|------------------|-----------|------------------------|---------|
| n n   | 🕼 - 🍸 🕭 🛛 ¥ % .0     | 0,0 常規 - 9 - 日 | 3 <u>I U</u> <del>S</del> <u>A</u> · <u>©</u> · ⊞ | · ≡ · ÷ · ⇒ · 60 |           | ∑ • © <u>III</u> ≅ • … | <u></u> |
| $f_X$ |                      |                |                                                   |                  |           |                        |         |
|       | А                    | В              | С                                                 | D                | E         | F                      | G       |
| 1     | 水果                   | 单价             | 销量                                                |                  |           |                        |         |
| 2     | 苹果                   | 5.8            | 100                                               |                  |           |                        |         |
| 3     | 橘子                   | 1.2            | 350                                               |                  |           |                        |         |
| 4     | 香蕉                   | 1.1            | 200                                               |                  |           |                        |         |
| 5     | 梨子                   | 3.5            | 330                                               |                  |           |                        |         |
| 6     |                      |                |                                                   | •                |           |                        |         |
| 7     | 计算今日水果销售             | 总额             | {=SUM(B2:B5*C2:                                   | C5)}             |           |                        |         |
| 8     | 总销售额                 |                |                                                   |                  |           |                        |         |
| 9     |                      |                |                                                   |                  |           |                        |         |
| 10    |                      |                |                                                   |                  |           |                        |         |
| 11    | Ctrl + Shift + Enter | 调出数组公式,所       | 以称为 CSE 数组公司                                      | 式。可替代 VBA 实      | 现常用的批量计算。 |                        |         |
| 12    |                      |                |                                                   |                  |           |                        | 2       |

# 4.15 条件格式

重点数据一目了然

| 编辑                             | 编辑 插入 格式 公式 数据 视图 表单 帮助 |                                                |                                             |                 |   |           |          |  |  |  |  |  |
|--------------------------------|-------------------------|------------------------------------------------|---------------------------------------------|-----------------|---|-----------|----------|--|--|--|--|--|
| n a                            | 🗓 - 🕇 👌                 | ¥ % .00, .0, 常規 · 9 · B I U S <u>A</u> · 螢 · 田 | $\cdot \   \ \equiv \cdot \ \div \ \mapsto$ | - 69 🕅 - ĝt - 1 | 7 | ം 🖬 🖬 - ന | <u>*</u> |  |  |  |  |  |
| <i>f<sub>x</sub></i> <b>B0</b> | 7F6XCDYD                |                                                |                                             |                 |   |           |          |  |  |  |  |  |
|                                | A                       | В                                              | С                                           | D               | E | F         | G        |  |  |  |  |  |
| 1                              | 条线格式-公式                 | t:数量>20的这一行高亮                                  |                                             |                 |   |           |          |  |  |  |  |  |
| 2                              | 料号                      | 规格                                             | 数量                                          | 条码              |   |           |          |  |  |  |  |  |
| 3                              | SPT.122                 | 户外运动跑步护膝黑色灰色包边 左腿一只                            | 50                                          | B07GZHLY8M      |   |           |          |  |  |  |  |  |
| 4                              | SPT.123                 | 户外运动跑步护膝黑色灰色包边 右腿一只                            | 50                                          | B07GZK2ZP1      |   |           |          |  |  |  |  |  |
| 5                              | SPT.181                 | 草绿色喷塑硅胶提手喷塑水壶500ml                             | 15                                          | B07GZK8Q5C      |   |           |          |  |  |  |  |  |
| 6                              | SPT.182                 | 深蓝色喷塑硅胶提手喷塑水壶500ml                             | 15                                          | B07GZM3N4H      |   |           |          |  |  |  |  |  |
| 7                              | SPT.183                 | 天蓝色硅胶提手喷塑水壶500ml                               | 15                                          | B07GZG6HNR      |   |           |          |  |  |  |  |  |
| 8                              | SPT.049                 | 运动针织护膝黑色M一对                                    | 9                                           | B07F6XCDYD      |   |           |          |  |  |  |  |  |
| 9                              | SPT.050                 | 运动针织护膝黑色L一对                                    | 12                                          | B07F6Y1G46      |   |           |          |  |  |  |  |  |
| 10                             | SPT.051                 | 运动针织护膝黑色XL一对                                   | 12                                          | B07F6QWK5K      |   |           |          |  |  |  |  |  |
| 11                             | SPT.052                 | 运动针织护膝蓝色M一对                                    | 8                                           | B07F6VZWQ5      |   |           |          |  |  |  |  |  |
| 12                             | SPT.053                 | 运动针织护膝蓝色L一对                                    | 3                                           | B07F71R2ZW      |   |           |          |  |  |  |  |  |
| 13                             | SPT.184                 | 蓝色健身防滑护手腕手套 M                                  | 20                                          | B07H183KTX      |   |           |          |  |  |  |  |  |
| 14                             | SPT.185                 | 蓝色健身防滑护手腕手套 L                                  | 10                                          | B07H13YPDQ      |   |           | 2        |  |  |  |  |  |
| 15                             | SPT.186                 | 蓝色健身防滑护手腕手套 XL                                 | 10                                          | B07H192TQ5      |   |           |          |  |  |  |  |  |
|                                | 各件協学2 - 工作書             | 17 条件统计1 附保通知率4 粉探运                            |                                             |                 |   |           |          |  |  |  |  |  |

#### 4.16 复选框

当您需要制作任务清单、旅行计划、做项目跟进表、问题记录、需求管理等,可以用复选框功 能实现。

使用步骤:选择一个空白单元格,在「插入」菜单栏中点击「复选框」在复选框右侧的单元格 填入任务项,选中任务项单元格,在工具栏点击「条件格式」。

选择条件格式--自定义公式,输入复选框单元格的位置,注意列前面带上一个绝对引用 \$。 设置斜体、中划线、字体色和背景色,表示"已完成"的样式。

| •••      | < |            |                 |             |       |            |         | ⊜ shim   | no.im          |          |     | D ¢   |     |            |    |    | C    |     | 0+   |
|----------|---|------------|-----------------|-------------|-------|------------|---------|----------|----------------|----------|-----|-------|-----|------------|----|----|------|-----|------|
| <        | • |            | + 表林            | 各 □ ◎ 自动的   | 呆存成功  |            |         |          |                |          |     |       |     |            |    |    |      |     |      |
| 编        | 揖 | 插入         | 格式              | 公式 数据       | 视图    | 表单         | 帮助      |          |                |          |     |       |     |            |    |    |      |     |      |
| <b>K</b> | _ | 3          | 链接              | Cmd+K       | 0     | Ŧ          | -apple- | sys      | 9              | <u> </u> | =   | Ξ     | ∃   | <u>+</u> - |    |    | ≜t - | 7 - | · ·  |
| 撤销       | 重 | Q,         | 附件              |             | % .00 | <u>0</u> . | B I     | <u>U</u> | <del>S</del> ⊞ | - \$     |     | ·  \$ |     | ÷.         |    | 冻结 | 排序   | 筛选  | 条件格式 |
| $f_X$    |   |            |                 |             |       |            |         |          |                |          |     |       |     |            |    |    |      |     |      |
|          |   |            | 在线文件            |             | Н     |            | 1       |          | J              |          | К   |       | L   |            |    | М  |      | N   |      |
| 1        |   |            | 图表              |             |       | tê         | 库填写     |          |                |          |     | :     | 运营埠 | 写          |    |    |      |     |      |
| 2        |   | 0          | 提及某人,           | / 文件        | 否收件   | 是          | 否发件     | 快        | ·递单号           | 是        | 否回访 |       |     | 补充         | 事项 |    |      |     |      |
| 3        | Ĵ |            |                 |             | 是     |            | 否       |          |                | 未        | 完成  |       | ţ   | AND .      | 赠送 | 礼品 |      |     |      |
| 4        |   | $\leq$     | 复选框             | Cmd+Shift+Y | 是     |            | 是       | 132      | 8468843        | 5        | 完成  |       |     |            | 调查 | 问卷 |      |     |      |
| 5        |   | •          | 仟条清单            |             | 否     |            | 否       |          |                | 未        | 完成  |       |     |            | 调查 | 问卷 |      |     |      |
| 6        | Ĵ |            | 1275719-1-      |             | 是     |            | 否       |          |                | 未        | 完成  |       |     |            | 调查 | 问卷 |      |     |      |
| 7        |   | <u>~1</u>  | 单元格图            | ÷           | 是     |            | 是       | 1325     | 58584758       | 5        | 完成  |       |     |            | 调查 | 问卷 |      |     |      |
| 8        |   | <b>A</b> 1 | 河井岡山            |             | 否     |            | 否       |          |                | 5        | 完成  |       |     |            | 调查 | 问卷 |      |     |      |
| 9        |   |            | <i></i> 子 刘 图 万 |             | 否     |            | 否       |          |                | 未        | 完成  |       |     |            | 调查 | 问卷 |      |     |      |
| 10       |   | +          | 评论              | Cmd+Shift+M |       |            |         |          |                |          |     | _     |     |            |    |    |      |     | 婚知   |
| 11       |   |            |                 |             |       |            |         |          |                |          |     |       |     |            |    |    |      |     |      |
| 12       |   | E          | 备注              |             |       |            |         |          |                |          |     |       |     |            |    |    |      |     |      |
| 13       |   |            |                 |             |       |            |         |          |                |          |     |       |     |            |    |    |      |     |      |
| 14       |   |            |                 |             |       |            |         |          |                |          |     |       |     |            |    |    |      |     |      |
| 15       |   |            |                 |             |       |            |         |          |                |          |     |       |     |            |    |    |      |     |      |
| 16       |   |            |                 |             |       |            |         |          |                |          |     |       |     |            |    |    |      |     |      |

#### 4.17 自定义函数

点击菜单栏的「公式」,选择「自定义函数」,即可选择去重函数 UNIQUE、排序函数 SORT、筛选函数 FILTER、查找函数XLOOKUP和XMATCH。可以帮助您快速完成数据的去 重、排序、筛选、查找与匹配,函数结果自动更新,是日常进行数据处理的法宝。 详细介绍请点这里

| <   | • +          | 表格 □ ② 自动保存成                             | 戈功   |           |                                    |                          |
|-----|--------------|------------------------------------------|------|-----------|------------------------------------|--------------------------|
| 编   | 辑 插入 格       | 引 · · · · · · · · · · · · · · · · · · ·  | 图 表单 | 自 帮助      |                                    |                          |
| か撤销 | → [] → 重做 粘贴 | T SUM(求和)<br><sup>格式)</sup> AVERAGE(平均值) |      | 字体<br>B I | - 9 -<br><u>U</u> <del>S</del> ⊞ - | $\frac{A}{\bigotimes} =$ |
| fx  |              | COUNT(计数)                                |      |           |                                    |                          |
| 1   | F            | MAX(最大值)                                 |      | 令库填写      | J                                  | K                        |
| 2   | 申请退款         | MIN(最小值)                                 |      | 是否发件      | 快递单号                               | 是否[                      |
| 3   | 尺码不合适        |                                          |      | 否         |                                    | 未完                       |
| 4   | 订单下错         | 财务                                       | ►    | 是         | 1328468843                         | 完瓦                       |
| 5   | 申请退款         | 逻辑                                       |      | 否         |                                    | 未完                       |
| 6   | 尺码不合适        | 24                                       |      | 否         |                                    | 未完                       |
| 7   | 订单下错         | 文本                                       | ►    | 是         | 13258584758                        | 完成                       |
| 8   | 申请退款         | 日期和时间                                    | ►    | 否         |                                    | 完成                       |
| 9   | 申请退款         |                                          |      | 否         |                                    | 未完                       |
| 10  | 娟姐           |                                          | r .  |           | 娟姐                                 |                          |
| 11  |              | 数学和三角函数                                  | ▶    |           |                                    |                          |
| 12  |              | 跨表格引用                                    | ▶    |           |                                    |                          |
| 13  |              | 白京以公式                                    |      |           |                                    |                          |
| 14  |              | HEXXI                                    | -    | UNIQUE    |                                    |                          |
| 15  |              | 全部                                       |      | SORT      |                                    |                          |
| 16  | Ates         |                                          |      | FILTER    | Atte                               |                          |
| 17  | VE1 724      | 送代计算                                     |      | , ILILIX  | AB 22                              |                          |
| 18  |              |                                          |      | XLOOKUP   |                                    |                          |
| 19  |              |                                          |      | ХМАТСН    |                                    |                          |
| 20  |              |                                          |      |           | J                                  |                          |

# 五、表单

## 5.1 编辑表单

石墨表单拥有丰富的问题选项和元素,您可以根据需求制作各类型问卷

| 0     |                                   |                                                                                                    |        |         |      | 设计一份新表单                                         |    |    |    |   |    |     |
|-------|-----------------------------------|----------------------------------------------------------------------------------------------------|--------|---------|------|-------------------------------------------------|----|----|----|---|----|-----|
| < • + | 设计一份                              | 新表单 🗌                                                                                                    | ⊘ 自动保存 | 成功      |      |                                                 |    |    |    | ۲ | 协作 | 分享: |
|       | ⊵ 表単                              | 视图 ▽                                                                                                    | 问題项    | 规则 回复详情 | 结果统计 |                                                 | 85 | 预览 | 发布 |   |    |     |
|       | 通用项目                              |                                                                                                    |        |         |      |                                                 |    |    |    |   |    |     |
|       | □<br>単行                           | <u>-</u><br>多行                                                                                                    |        |         |      | 设计一份新表单                                         |    |    |    |   |    |     |
|       | <ul> <li>单选</li> </ul>            | ✓<br>多选                                                                                                    |        |         |      | 重命名<br>邀请同事———————————————————————————————————— |    |    |    |   |    |     |
|       | <ul> <li>▼</li> <li>列表</li> </ul> | ☆<br>评分                                                                                                    |        | R       |      |                                                 |    |    |    |   |    |     |
|       | □<br>一<br>日期                      | ()<br>时间                                                                                                    |        |         |      | 请从左侧鱼板点击添加问题坝                                   |    |    |    |   |    |     |
|       | 123<br>数字                         | (1) (1) (1) (2) (2) (3) (3) (3) (3) (4) (4) (5) (5) |        |         |      |                                                 |    |    |    |   |    |     |
|       | 联系信息                              |                                                                                                    |        |         |      |                                                 |    |    |    |   |    |     |
|       |                                   | <br>电话                                                                                                    |        |         |      |                                                 |    |    |    |   |    |     |
|       | ⊠<br>邮箱                           | ②<br>地址                                                                                                    |        |         |      |                                                 |    |    |    |   |    |     |
|       |                                   |                                                                                                    |        |         |      |                                                 |    |    |    |   |    | ?   |

## 5.2 发布表单

表单支持在线制作调查问卷,问卷结果会自动统计到表格

| <     | <ul> <li>・</li> <li>・</li> <li>・</li> <li>た病籍</li> <li>□</li> <li>○</li> <li>自动保存成功</li> <li>(※) 単</li> <li>添加的作者</li> <li>分享</li> <li>…</li> </ul> |          |           |         |         |                                |                 |          |                                                    |            |     |             |     |
|-------|----------------------------------------------------------------------------------------------------|----------|-----------|---------|---------|--------------------------------|-----------------|----------|----------------------------------------------------|------------|-----|-------------|-----|
| (j)   | n na                                                                                                    | 77 👲   ¥ | % 000 .00 | .0 格式 - | 9 - B I | <u>U</u> <del>S</del> <u>A</u> | <u>©</u> , , ⊞, | B9   = - | $\frac{+}{+}$ $\tau$ $  \frac{+}{\tau}$ $\tau$ $ $ | B⊒ - ކ - V | ·   | ∑公式→ 更多→    |     |
| $f_X$ |                                                                                                    |          |           |         |         |                                |                 |          |                                                    | രാലില്ം    | E ± |             |     |
|       | A                                                                                                    | В        | С         | D       | E       | F                              | G               | н        | . I .                                              |            |     |             | n   |
| 1     |                                                                                                    |          |           |         |         |                                |                 |          |                                                    |            |     | 通过表单收集信息到表格 |     |
| 2     |                                                                                                    |          |           |         |         |                                |                 |          |                                                    |            |     |             |     |
| 3     |                                                                                                    |          |           |         |         |                                |                 |          |                                                    |            |     |             |     |
| 4     |                                                                                                    |          |           |         |         |                                |                 |          |                                                    |            |     |             |     |
| 5     |                                                                                                    |          |           |         |         |                                |                 |          |                                                    |            |     |             |     |
| 6     |                                                                                                    |          |           |         |         |                                |                 |          |                                                    |            |     |             |     |
| 7     |                                                                                                    |          |           |         |         |                                |                 |          |                                                    |            |     |             |     |
| 8     |                                                                                                    |          |           |         |         |                                |                 |          |                                                    |            |     |             |     |
| 9     |                                                                                                    |          |           |         |         |                                |                 |          |                                                    |            |     |             |     |
| 10    |                                                                                                    |          |           |         |         |                                |                 |          |                                                    |            |     |             |     |
| 11    |                                                                                                    |          |           |         |         |                                |                 |          |                                                    |            |     |             |     |
| 12    |                                                                                                    |          |           |         |         |                                |                 |          |                                                    |            |     |             |     |
| 13    |                                                                                                    |          |           |         |         |                                |                 |          |                                                    |            |     |             |     |
| 14    |                                                                                                    |          |           |         |         |                                |                 |          |                                                    |            |     |             |     |
| 15    |                                                                                                    |          |           |         |         |                                |                 |          |                                                    |            |     |             |     |
| 16    |                                                                                                    |          |           |         |         |                                |                 |          |                                                    |            |     |             |     |
| 17    |                                                                                                    |          |           |         |         |                                |                 |          |                                                    |            |     |             |     |
| 18    |                                                                                                    |          |           |         |         |                                |                 |          |                                                    |            |     | au 🕂 🖓 🗖    | 288 |
| 19    |                                                                                                    |          |           |         |         |                                |                 |          |                                                    |            |     |             | 2   |
| 20    |                                                                                                    |          |           |         |         |                                |                 |          |                                                    |            |     |             |     |

# 5.3 表单--表格视图企业版

表单信息可以批量填写完成后批量提交

| <ul> <li>&lt; + 无标题 □ ○ 自动保存成功</li> </ul> |                                                                                                    |                                            |    |    |  |  |  |  |  |  |  |
|-------------------------------------------|----------------------------------------------------------------------------------------------------|--------------------------------------------|----|----|--|--|--|--|--|--|--|
| ⊵ 表单                                      | 单视图 ▼                                                                                                    | 问题项 规则 回复详情 结果统计 器                         | 预览 | 发布 |  |  |  |  |  |  |  |
| 通用项目                                      |                                                                                                    |                                            |    |    |  |  |  |  |  |  |  |
| □<br>単行                                   | <b>三</b><br>多行                                                                                                    | 未命名表单。                                     |    |    |  |  |  |  |  |  |  |
| <ul><li>●</li><li>单选</li></ul>            | ✓<br>多选                                                                                                    | 点击设置表单描述                                   |    |    |  |  |  |  |  |  |  |
| <ul> <li>▼</li> <li>列表</li> </ul>         | ☆     //      //      //      //      //      //      //      //      //      //      //      //      //      //      //      //      //      //      //      //      //      //      //      //      //      //      //      //      //      //      //      //      //      //      //      //      //      //      //      //      //      //      //      //      //      //      //      //      //      //      //      //      //      //      //      //      //      //      //      //      //      //      //      //      //      //      //      //      //      //      //      //      //      //      //      //      //      //      //      //      //      //      //      //      //      //      //      //      //      //      //      //      //      //      //      //      //      //      //      //      //      //      //      //      //      //      //      //      //      //      //      //      //      //      //      //      //      //      //      //      //      //      //      //      //      //      //      //      //      //      //      //      //      //      //      //      //      //      //      //      //      //      //      //      //      //      //      //      //      //      //      //      //      //      //      //      //      //      //      //      //      //      //      //      //      //      //      //      //      //      //      //      //      //      //      //      //      //      //      //      //      //      //      //      //      //      //      //      //      //      //      //      //      //      //      //      //      //      //      //      //      //      //      //      //      //      //      //      //      //      //      //      //      //      //      //      //      //      //      //      //      //      //      //      //      //      //      //      //      //      //      //      //      //      //      //      //      //      //      //      //      //      //      //      //      //      //      //      //      //      //      //      //      // | · 注川土砌田紙点土该长回南市                            |    |    |  |  |  |  |  |  |  |
| 1<br>7<br>日期                              | (1)<br>时间                                                                                                    | 147 AP 42, 101 BB 180, 101, 101 AP 481, 91 |    |    |  |  |  |  |  |  |  |
| 123<br>数字                                 | 図片                                                                                                    |                                            |    |    |  |  |  |  |  |  |  |
| 联系信息                                      |                                                                                                    |                                            |    |    |  |  |  |  |  |  |  |
|                                           | <br>电话                                                                                                    |                                            |    |    |  |  |  |  |  |  |  |

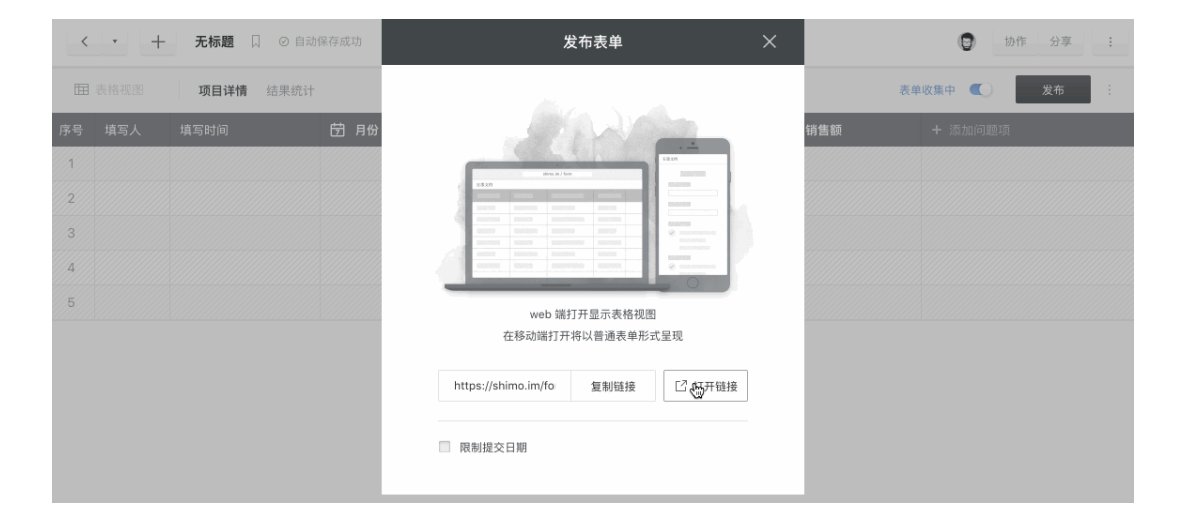

表单详细介绍请点这里

面向企业创建者 & 企业管理员

## 一、通讯录管理企业版

企业创建者和企业管理员能够进行各种成员管理操作,包括:

- 添加新成员
- 移除成员
- 设置成员所在部门
- 添加子部门
- 搜索成员
- 查看企业组织架构目录树
- 禁用成员账户

| 0 |                                      | 石墨文档 |      |           |       | 通讯录              |                                                 |      |  |  |
|---|--------------------------------------|------|------|-----------|-------|------------------|-------------------------------------------------|------|--|--|
|   | 石墨文档                                 |      | 效能看板 | 支付与订单     | 通讯录   | 操作日志 企业设置        | 设置 <b>€ 客服支持 400-006-0506</b><br>工作日 9:00-19:00 |      |  |  |
|   | Q 搜索成员                               |      | 石墨的  | 合作伙伴 (30) | •     |                  | 添加子部门                                           |      |  |  |
|   | → □ 石墨的合作伙伴                          | 30   | + ;  | 添加新成员     | 置所在部门 |                  |                                                 |      |  |  |
|   | ▶ <a>2 石墨合作方</a> ▶ <a>2 石墨 Staff</a> | 23   |      | 成员        |       | 郎府               | 操作                                              |      |  |  |
|   | 已禁用成员                                | 1    |      | 💮 紅艳      |       | 未绑定邮箱            | 管理员                                             |      |  |  |
|   |                                      |      |      | 我是你老板     |       | 未婚定邮箱            | 操作                                              |      |  |  |
|   |                                      |      |      | 于叶舟       |       | jsrjojo@qq.com   | 管理员                                             |      |  |  |
|   |                                      |      |      | 6 超人      |       | 未辦定邮箱            | 管理员                                             | 石墨設合 |  |  |
|   |                                      |      |      | Michael   |       | 979330120@qq.com | 管理员                                             |      |  |  |
|   |                                      |      |      | () 555    |       | 未绑定邮箱            | 待接受邀请 -                                         |      |  |  |

# 二、禁用账号与离职员工管理<sup>企业高级版</sup>

支持离职员工账号内容冻结与交接

| 石墨         | 文档 效                 | 能看板       | 支付与订单 通讯录 操 | 作日志 企业设置 9        | 。客服支持 400-006-0506<br>工作日 9:00-19:00 | 3        |
|------------|----------------------|-----------|-------------|-------------------|--------------------------------------|----------|
| Q          | 搜索成员                 | 石墨 Staff( | 23)         |                   | 添加子部门                                |          |
| - O<br>- 3 | 石墨的合作伙伴 :<br>石墨合作方 5 | + 添加新     | 1成员 设置所在部门  |                   |                                      |          |
| · •        | 石墨 Staff 23          | 成员        |             | 邮箱                | 操作                                   |          |
| 已禁用        | 同成员 0                |           | 红艳          | 未绑定邮箱             | 管理员                                  |          |
|            |                      | •         | 于叶舟         | jsrjojo@qq.com    | 管理员                                  |          |
|            |                      | 8         | Michael     | 979330120@qq.com  | 管理员                                  |          |
|            |                      | Ø         | 派大星         | 1018591825@qq.com | 管理员                                  | 石 圖 影 Ph |
|            |                      | 9         | Amy         | 335485059@qq.com  | 管理员                                  |          |
|            |                      | × x       | 石墨渠道测试何晓波   | 29991909@qq.com   | 管理员                                  |          |

# 三、查看操作日志<sup>企业高级版</sup>

企业创建者和企业管理员能够清晰具体地看到每位成员,每份文件的操作记录,快速进行查找 和定位,提前发现异常行为,进行预警

| 0 |                | 石墨文档                                                                                                    |                   |               | 操作日志                                                                         |                 |                                      |    |  |  |
|---|----------------|----------------------------------------------------------------------------------------------------|-------------------|---------------|------------------------------------------------------------------------------|-----------------|--------------------------------------|----|--|--|
|   | 石墨文档           | 效能                                                                                                    | 看板 支付与订单          | 通讯录 操作日志      | 企业设置                                                                         |                 | 冬 客服支持 400-006-050<br>工作日 9:00-19:00 | 6  |  |  |
|   | 日期 2019-06-19~ | 2019-06-20 操作                                                                                                    | <b>者</b> 邮箱 / 手机号 | <b>操作</b> 请选择 | ▼ 文件 文件                                                                      | guid / 链接地址     | 查询                                   |    |  |  |
|   | 时间             | 操作者                                                                                                    | 操作                | 操作对象          | 相关账号/状态                                                                      | IP 地址           | 终端                                   |    |  |  |
|   | 06-20 15:02:17 | 石墨文档谢添 <x< th=""><th>创建文件</th><th>无标题</th><th>石墨文档谢添<x< th=""><th>1.119.190.6</th><th>Mozilla/5.0 (Win</th><th></th></x<></th></x<> | 创建文件              | 无标题           | 石墨文档谢添 <x< th=""><th>1.119.190.6</th><th>Mozilla/5.0 (Win</th><th></th></x<> | 1.119.190.6     | Mozilla/5.0 (Win                     |    |  |  |
|   | 06-20 14:53:19 | 石墨文档谢潻 <x< th=""><th>生成交接链接</th><th></th><th>我是你老板&lt;+8</th><th>1.119.190.6</th><th>Mozilla/5.0 (Win</th><th></th></x<>            | 生成交接链接            |               | 我是你老板<+8                                                                     | 1.119.190.6     | Mozilla/5.0 (Win                     |    |  |  |
|   | 06-20 14:53:14 | 石墨文档谢添 <x< th=""><th>禁用企业成员</th><th>禁用null</th><th>我是你老板&lt;+8</th><th>1.119.190.6</th><th>Mozilla/5.0 (Win</th><th></th></x<>      | 禁用企业成员            | 禁用null        | 我是你老板<+8                                                                     | 1.119.190.6     | Mozilla/5.0 (Win                     |    |  |  |
|   | 06-20 14:53:01 | 石墨文档王德华                                                                                                    | 设置公开链接文档权         | 主持大纲          | 石墨文档王德华                                                                      | 127.255.255.255 | SOS/1.14.1                           |    |  |  |
|   | 06-20 14:52:58 | 石墨文档王德华                                                                                                    | 设置公开链接文档权         | 主持大纲          | 石墨文档王德华                                                                      | 127.255.255.255 | SOS/1.14.1                           |    |  |  |
|   | 06-20 09:51:21 | 石墨渠道测试何                                                                                                    | 创建文件              | 测试文档          | 石墨渠道测试何                                                                      | 112.224.75.241  | Mozilla/5.0 (iPho                    |    |  |  |
|   | 06-20 09:51:16 | 石墨渠道测试何                                                                                                    | 创建文件夹             | 測试            | 石墨渠道测试何                                                                      | 112.224.75.241  | Mozilla/5.0 (iPho                    | 山園 |  |  |
|   | 06-19 09:45:44 | Amy<3354850                                                                                                    | 创建文件              | 无标题           | Amy<3354850                                                                  | 127.255.255.255 | Mozilla/5.0 (Win                     |    |  |  |
|   | 06-19 09:39:37 | Amy<3354850                                                                                                    | 删除文件              | 无标题           | Amy<3354850                                                                  | 127.255.255.255 | Mozilla/5.0 (Win                     |    |  |  |
|   | 06-19 09:39:34 | Amy<3354850                                                                                                    | 删除文件              | 无标题           | Amy<3354850                                                                  | 127.255.255.255 | Mozilla/5.0 (Win                     |    |  |  |

#### 四、权限管控企业版

企业创建者和企业管理员能够控制:

- 谁能设置管理员
- 谁能为企业文件添加外部协作者
- 谁能邀请或激活新成员
- 是否允许成员主动退出企业

| 0 | 石墨文档                                                                               |                                       |       |     | 企业设置 |          |                                       |  |  |  |
|---|------------------------------------------------------------------------------------|---------------------------------------|-------|-----|------|----------|---------------------------------------|--|--|--|
|   | 石墨文档                                                                               | 效能看板                                  | 支付与订单 | 通讯录 | 操作日志 | 企业设置     | % 客服支持 400-006-0506<br>工作日 9:00-19:00 |  |  |  |
|   | 企业信息<br>企业名称<br>石画的合作伙伴<br>企业 ID                                                   |                                       |       |     |      | <u>\</u> | 9.2                                   |  |  |  |
|   | 197250<br>安全设置<br>逾能为企业文件添加外部协作<br>外部协作者在企业文件的外系系<br>部制作者都定少企业文<br>分部协作者不能选加定例注创的作 | <b>者</b><br>中,但不是该企业<br>样内容外泄的风险<br>者 | 成员的用户 |     |      | 仅企业的建者   | 和管理员、及企业内部文件所有者 。                     |  |  |  |

# 五、内容安全企业高级版

企业创建者和企业管理员能够控制:

- 谁能开启或修改企业文件的公开链接
- 谁能导出、打印企业文件,或为企业文件创建副本
- 是否为企业文件展示协作者水印
- 谁能复制企业文件的文本

| 石墨文档                                                                   | 效能看板                                    | 支付与订单                  | 通讯录                 | 操作日志 | 企业设置 | ■                   | 6-0506<br>00-19:00 |
|------------------------------------------------------------------------|-----------------------------------------|------------------------|---------------------|------|------|---------------------|--------------------|
| 安全设置                                                                   |                                         |                        |                     | ķ    |      |                     |                    |
| 谁能为企业文件添加外部协作<br>外部协作者在企业文件的协作列表<br>限制添加外部协作者能成少企业文<br>外部协作者不能添加其他外部协作 | 仅企业创建者和管理员,及企业内部文件所有者 。                 |                        |                     |      |      |                     |                    |
| <b>谁能开启或修改企业文件的公</b><br>开启企业文件的公开链接后,任何<br>限制开启或模改公开链接的权限。             | 大链接<br>获得链接的人在考<br>或者强制勾选「仍             |                        | 仅企业创建者和管理员,及文件所有者 。 |      |      |                     |                    |
| <b>谁能导出、打印企业文件,或</b><br>限制导出企业文件的权限,以减少                                | <b>找为企业文件创新</b><br>内容外汇风险               | 皇副本                    |                     |      |      | 仅企业创建者和管理员,及文件所有者 。 |                    |
| 是否为企业文件展示协作者力<br>用户在登录状态下访问企业文件,<br>开启水印以减少内容外遭印度。<br>目前不会对通过公开链链接访问的  | (印)<br>将会看到带有其朝<br>及为信息泄露追求<br>未登录用户展示力 | 5号信息的水印<br>f<br>5<br>5 |                     |      |      | 展示水印 。              |                    |
|                                                                        |                                         |                        |                     |      |      |                     |                    |

# 六、文件安全预警<sup>企业高级版</sup>

文件安全预警功能主要是防止企业内文件的外泄,当外泄事件发生且触发一定的设定阈值(阈 值可以自己设定)后,会立即给管理员或创建者发邮件(给谁发邮件亦可设置),可及时知 晓。

此功能仅企业管理员和创建者可以编辑和查看。

#### 安全设置

#### 文件安全预警

当您设置了文件相关权限时,可通过此预警开关来设置人员对文件的操作频次 例如:单人导出文件数量超过阈值,会发出邮件和通知提醒: 开启开关可更好的防止企业文件外泄

| 文件安全预警设置              | ×                                                       |
|-----------------------|---------------------------------------------------------|
| 单人单天导出不同企业文件数量        | 10                                                      |
| 单人单天打印不同企业文件数量        | 10                                                      |
| 单人单天开启不同企业文件共享开关数量    | 10                                                      |
| 单人单天移动空间文件数量          | 10                                                      |
| 单人单天创建不同企业文件或文件夹副本数量  | 10                                                      |
| 单人单天邀请外部协作者加入不同企业文件数量 | 10                                                      |
| 单人单天复制不同企业文件数量        | 10                                                      |
| 单人单天下载企业文件            | 10                                                      |
| 通知会以邮件的形式发出,发送通知至     | 管理员 🔻                                                   |
| 保存                    | <ul><li>企业创建者和管理员</li><li>企业创建者</li><li>✓ 管理员</li></ul> |

查看详情 开启 🔻

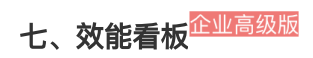

效能看板支持企业创建者与管理员查看所有账号使用数据情况,包括:

- 最近一周全公司 / 某部门 / 某员工使用石墨的情况, 包括活跃、新建、协作等信息
- 最近一周 / 24 小时全公司最热门的文件, 及最新更新的协作空间动态等
- 企业账号历史累计数据,包括累计创建文件数、协作数、自动保存次数、节省时间估算

| 石墨文档                                                                            | 效能看板                    | 支付与订单            | 通讯录          | 操作日志     | 企业设置 | € 客服                  | 支持 400-006-050 | 5                       |
|---------------------------------------------------------------------------------|-------------------------|------------------|--------------|----------|------|-----------------------|----------------|-------------------------|
| 石墨的合作伙伴                                                                         |                         |                  |              |          |      |                       |                |                         |
| 最近动态                                                                            |                         |                  | 排行榜          |          |      |                       |                |                         |
| Q 搜索部门或企业成员                                                                     | 2                       |                  |              |          | 24   | <b>h热门文件</b> 最近一周热门文件 | TOP 10         |                         |
| 最近一周使用情况                                                                        |                         |                  |              |          |      |                       |                |                         |
| 2月<br>2月<br>2月<br>2月<br>2月<br>2月<br>2月<br>2月<br>2月<br>2月<br>2月<br>2月<br>2月<br>2 | 4 5 6 7 8 9 10 11 12 13 | 4 14 15 16 17 14 | 3 19 20 21 2 | 22 23 24 |      |                       |                | 石墨的合作标准 / 企业 10 1187255 |

# 恭喜您已经完成入门教程

石墨文档产品体系拥有强大的信息处理,以及内容安全管控能力,更多实用功能,期待您 在之后的使用过程中一一体验。

\_\_\_\_您也可以点击以下文档,获悉更多石墨文档操作技巧:\_\_

《石墨文档「进阶教程指南」》